# Service Service Servic

## Intune &

## **Knox Platform for Enterprise**

June 2022 Samsung R&D Centre UK (SRUK)

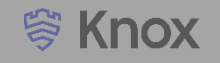

#### Agenda

- 1. Pre-requisites for Knox Platform for Enterprise
- 2. Configure Android Enterprise
- 3. Android Enterprise Deployment Modes
  - Work Profile
  - Fully Managed Device
  - Fully Managed Device with a Work Profile
  - Work Profile on Company Owned Device
  - Dedicated Device
- 4. Configure Knox Service Plugin [KSP]
- 5. Configure Knox Platform for Enterprise

Contacts:

sruk.product@samsung.com

Knowledge Base: https://docs.microsoft.com/en-us/mem/intune/

- 1. Obtain access to Microsoft Endpoint Manager Endpoint Manager is the new home for Microsoft Intune. The Intune link within Azure is no longer accessible and Administrators should access the console by using the link: https://endpoint.microsoft.com
- 2. A Gmail account to map to Intune for Managed Google Play
- 3. Consider what enrollment method to use:
  - Knox Mobile Enrollment (KME)
  - QR Code enrollment
  - Email enrollment
  - Server details enrollment

- Within Microsoft Endpoint Manager, navigate to: Devices > Android > Android enrollment
- Select Managed Google Play
- Select I agree and click Launch Google to connect now

| Microsoft Endpoint Manager a | admin center           |                                                                                                    | Managed Google Play<br>Android enrollment                                   |                                                                                                  |  |  |
|------------------------------|------------------------|----------------------------------------------------------------------------------------------------|-----------------------------------------------------------------------------|--------------------------------------------------------------------------------------------------|--|--|
| «                            | Home > Devices >       |                                                                                                    | 1/1/2 Disconnect                                                            |                                                                                                  |  |  |
| 숚 Home                       | 📻 Android   Android e  | nrollment                                                                                                    | Status:<br>Not Setup                                                        | Google Account:<br>Not Available                                                                 |  |  |
| 🗔 Dashboard                  | -                      |                                                                                                    | Organization:                                                               | Registration Date:                                                                               |  |  |
| E All services               | ✓ Search (Ctrl+/) «    | Set up devices with one of these Android Enterprise solutions. And                                                                    | Not Available                                                               | Not Available                                                                                    |  |  |
| ★ FAVORITES                  | () Overview            | features for personal and company-owned devices. To enable thes<br>account to Intune. To enroll Android devices with device administr | *                                                                           | \$                                                                                               |  |  |
| Devices                      | Android devices        | prerequisite. Learn more                                                                                                    | You must connect Intune to your company's managed Google Play account       | nanaged Google Play account to manage Android enterprise devices. Follow the steps below to enab |  |  |
| Apps                         | Android enrollment     | Android Enterprise                                                                                                    | Android enterprise enrollment. Learn More.                                  |                                                                                                  |  |  |
| 퉋 Endpoint security          | Android policies       | Prerequisites                                                                                                    | 1. I grant Microsoft permission to send both user and device information to | Google. Learn More.                                                                              |  |  |
| Reports                      | Compliance policies    |                                                                                                    | ✓ I agree.                                                                  |                                                                                                  |  |  |
| 📩 Users                      |                        | Managed Google Play                                                                                                    |                                                                             |                                                                                                  |  |  |
| 🍰 Groups                     | Configuration profiles | Link your managed Google Play account to Intune.                                                                                      | 2. Connect your Intune tenant to an administrative Google account to enable | le Android enterprise enrollment.                                                                |  |  |
| 🔊 Tenant administration      |                        |                                                                                                    | Launch Google to connect now.                                               |                                                                                                  |  |  |
| X Troubleshooting + support  |                        |                                                                                                    |                                                                             |                                                                                                  |  |  |
|                              |                        |                                                                                                    |                                                                             |                                                                                                  |  |  |

- Sign into your Google account and select Get Started
- Fill out the Contact details page, tick the Managed Google Play agreement page and then select Confirm. These text fields are not mandatory, so you can alternatively leave them blank and just tick the Managed Google Play agreement and then select Confirm
- Click Complete Registration to complete the Android Enterprise configuration and return to Microsoft Endpoint Manager

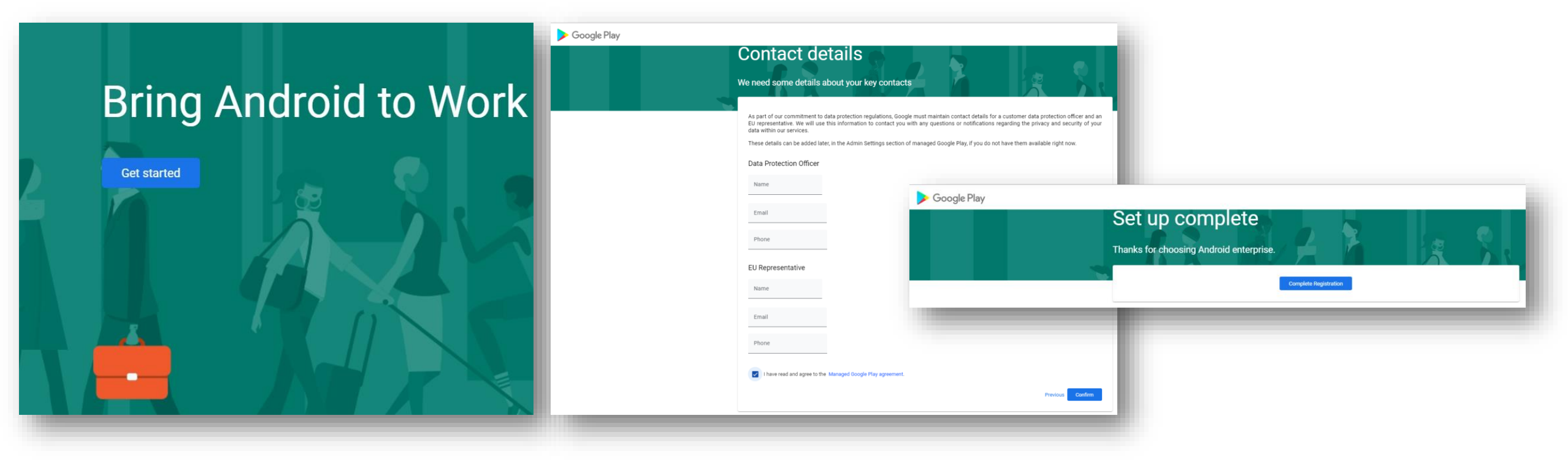

#### **Deployment Modes**

Android Enterprise can be deployed in the following 5 deployment modes

- 1. Work Profile [formerly known as Profile Owner or PO]
- 2. Fully Managed Device [formerly known as Device Owner or DO]
- 3. Fully Managed Device with a Work Profile [*formerly known as Company Owned Managed Profile or COMP*] on Android 10 or before
- 4. Work Profile on Company Owned Device or WPC on Android 11 or later
- 5. Dedicated device [formerly known as COSU]

Intune can support <u>all</u> 5 of these deployment modes. In this next section we will show you how to configure each of these 5 deployment modes in Intune for your device fleet.

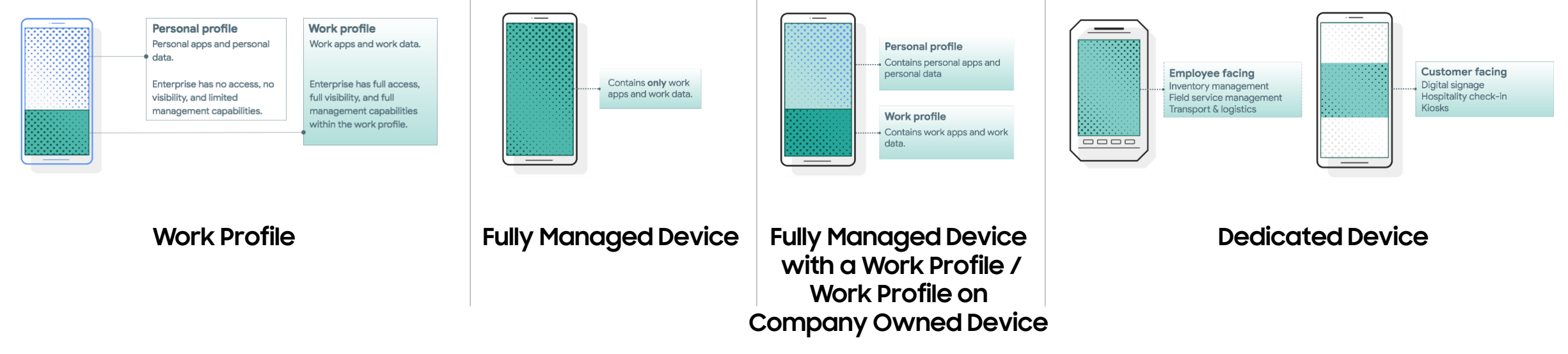

Once you link your Google account, Android Enterprise Work Profile enrollment is enabled by default. To Work Profile enroll, follow the below steps:

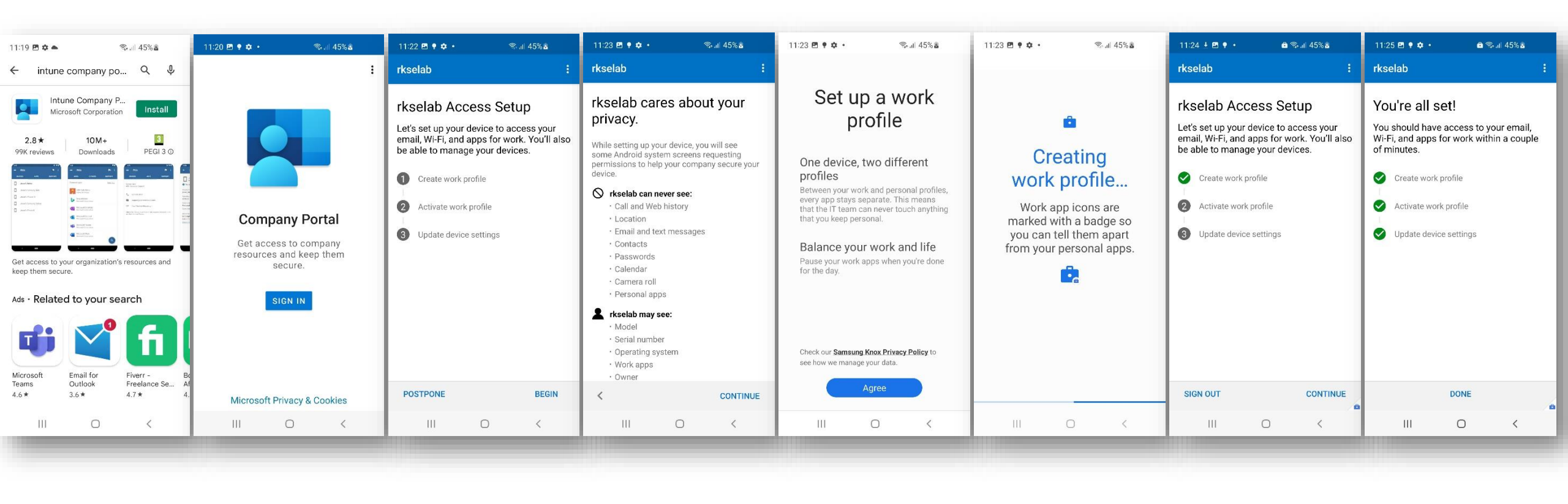

| Install Intune<br>Company Portal<br>From Google Play Store | SIGN IN<br>And then enter your<br>username and<br>password | BEGIN | CONTINUE | Agree | Creating work profile | CONTINUE | DONE |
|------------------------------------------------------------|------------------------------------------------------------|-------|----------|-------|-----------------------|----------|------|
|------------------------------------------------------------|------------------------------------------------------------|-------|----------|-------|-----------------------|----------|------|

How to tell that Work Profile has been successfully set up:

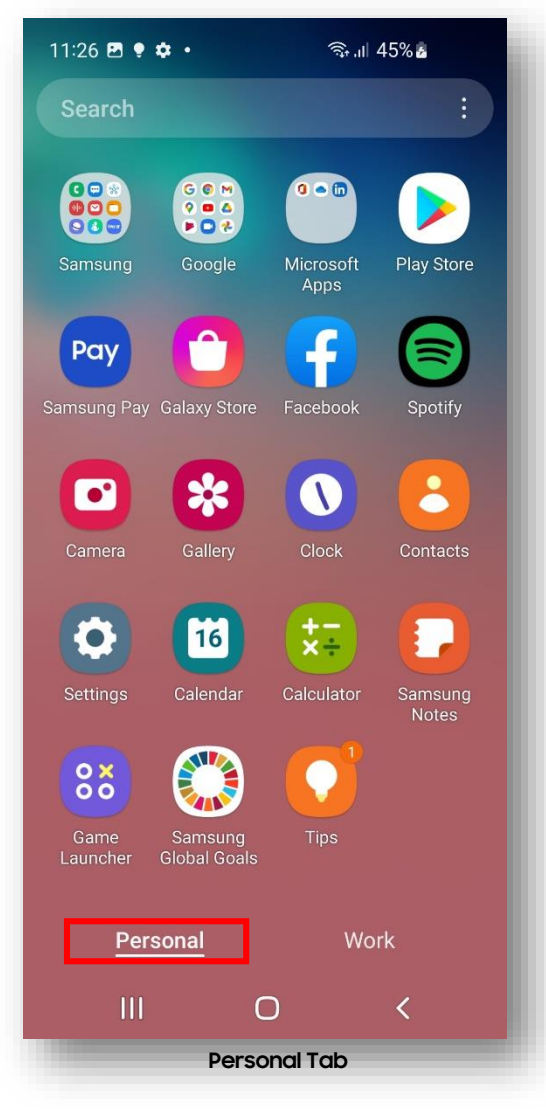

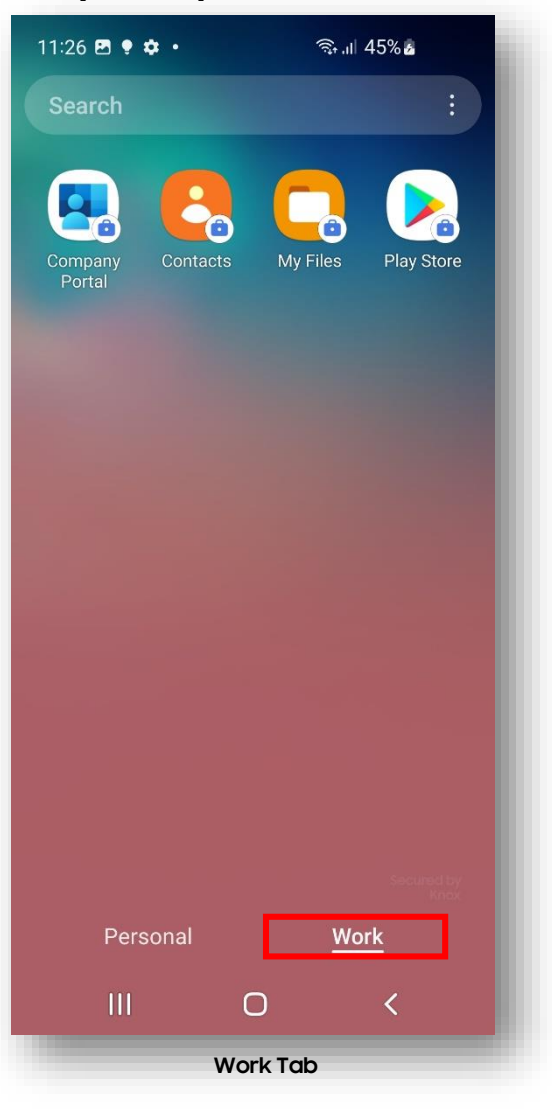

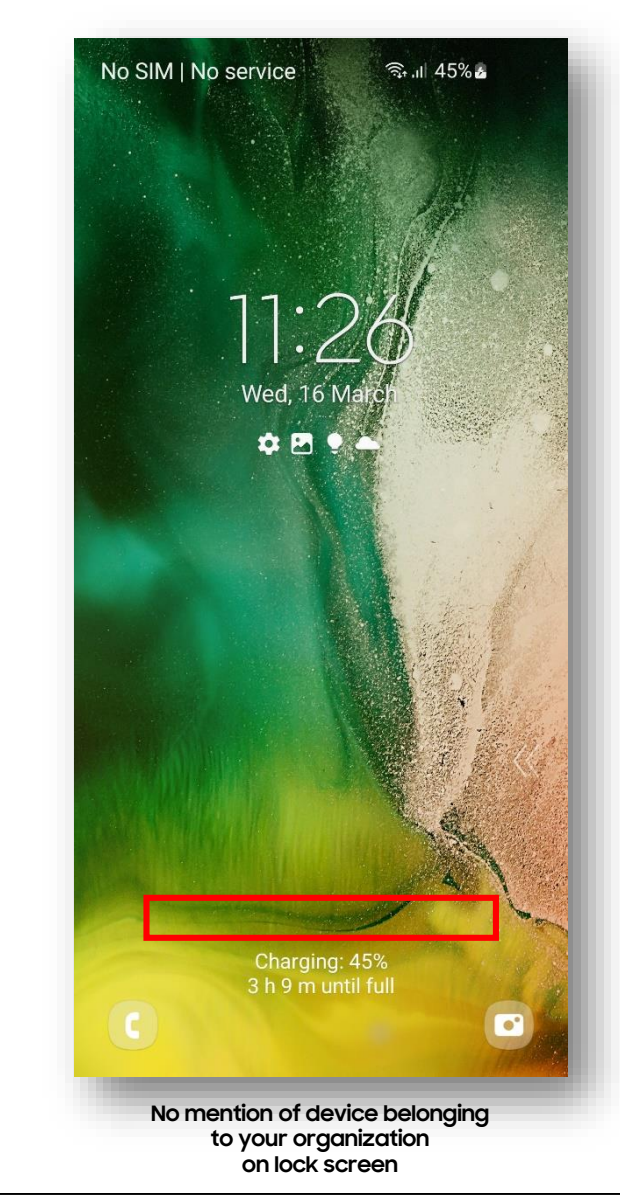

ኞ Secured by Knox

#### Android Enterprise: Fully Managed

- Within Microsoft Endpoint Manager, navigate to: Devices > Android > Android enrollment
- Select Corporate-owned, fully managed user devices
- Make sure Allow users to enroll corporate-owned user devices is set to Yes
- If you're using KME, you can use the Token to simplify the enrollment steps and force the user to enroll into your tenant. Copy and Paste the below JSON code into Custom JSON Data field in your KME Profile, changing YOUR TOKEN to the Token displayed in your Corporate Device Enrollment Token.

#### {"com.google.android.apps.work.clouddpc.EXTRA\_ENROLLMENT\_TOKEN":"YOUR TOKEN"}

If you're not using KME you should provide the QR code shown under Enrollment token to your end users. You will need to print screen this or copy the image and email it to your end users. The QR code should then be scanned on the initial setup screen which is explained in the next slide.

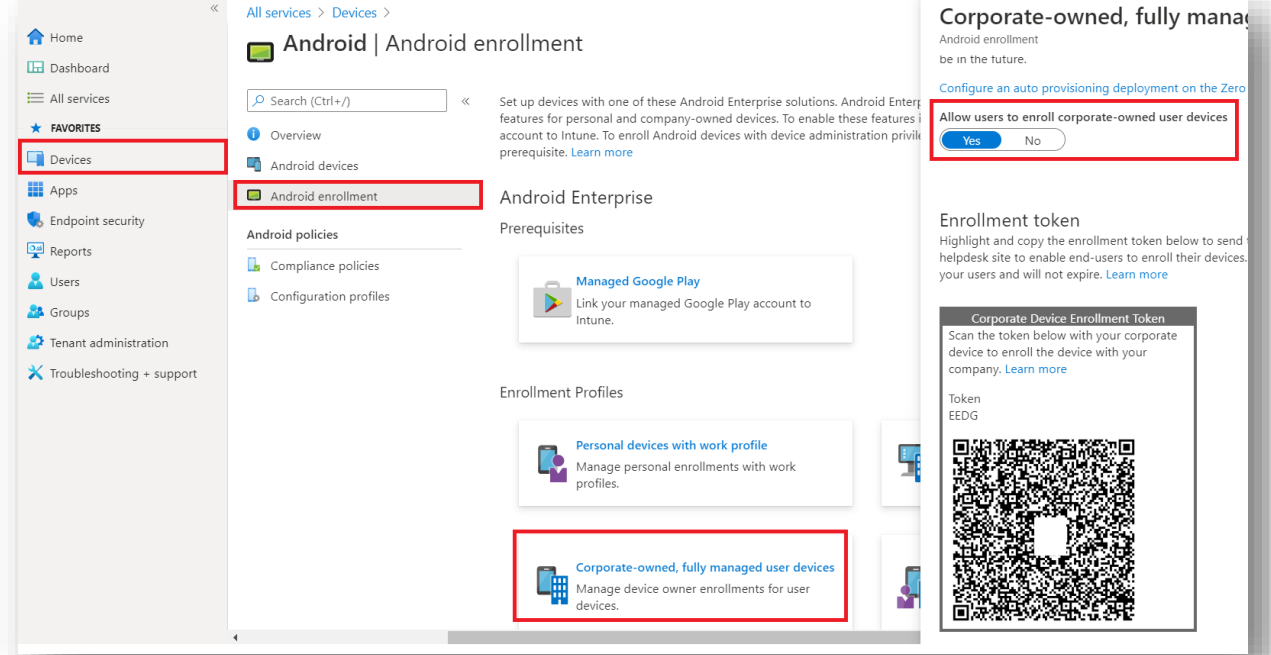

😤 Knox

## Android Enterprise: Fully Managed Enrollment (with QR code 1/2)

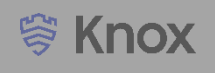

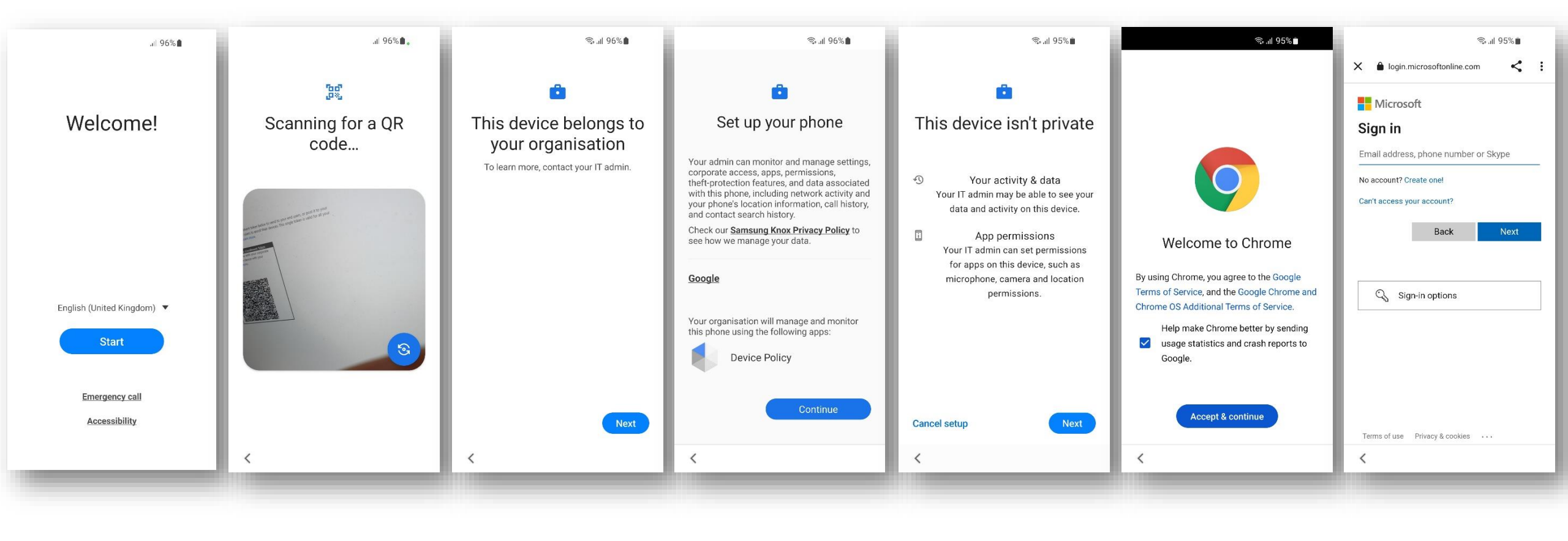

| Tap anywhere on<br>the screen 6<br>times | Scan the enrollment<br>QR code | Next | Continue | Next | Accept & continue | Sign in with your<br>Office 365 account |
|------------------------------------------|--------------------------------|------|----------|------|-------------------|-----------------------------------------|
|------------------------------------------|--------------------------------|------|----------|------|-------------------|-----------------------------------------|

## Android Enterprise: Fully Managed Enrollment (with QR code 2/2)

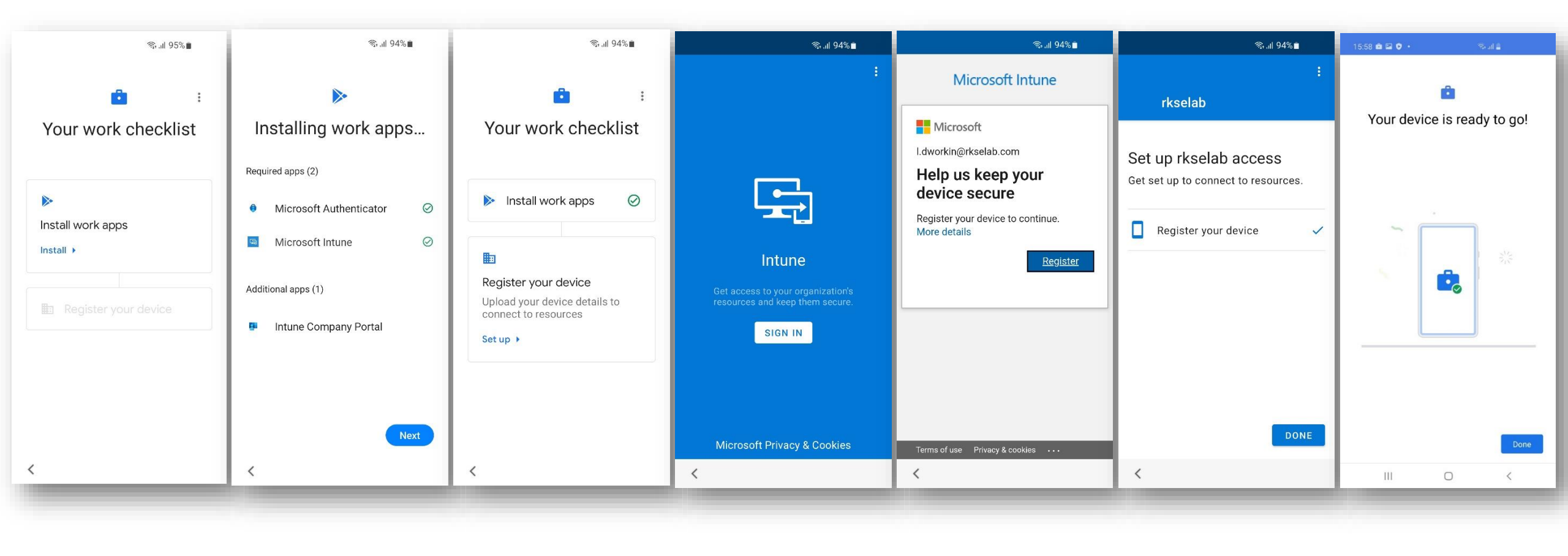

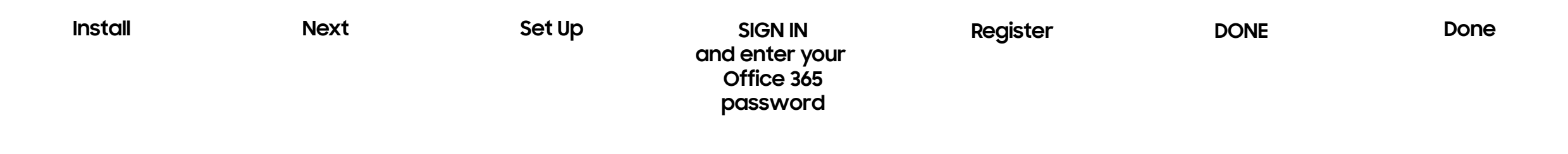

#### Android Enterprise: Fully Managed Enrollment (with KME 1/2)

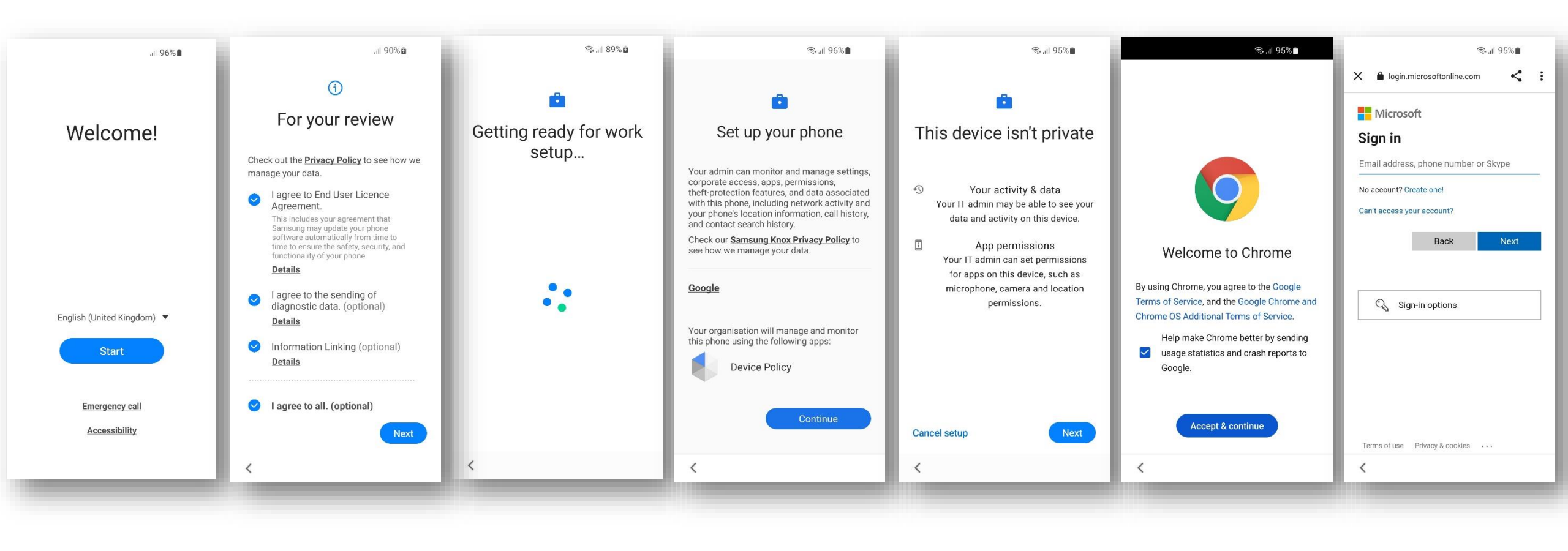

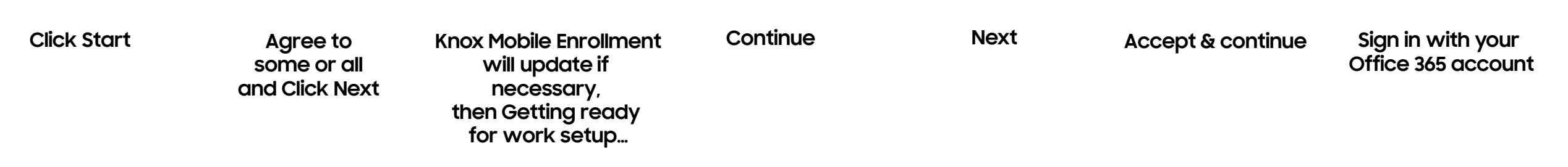

## Android Enterprise: Fully Managed Enrollment (with KME 2/2)

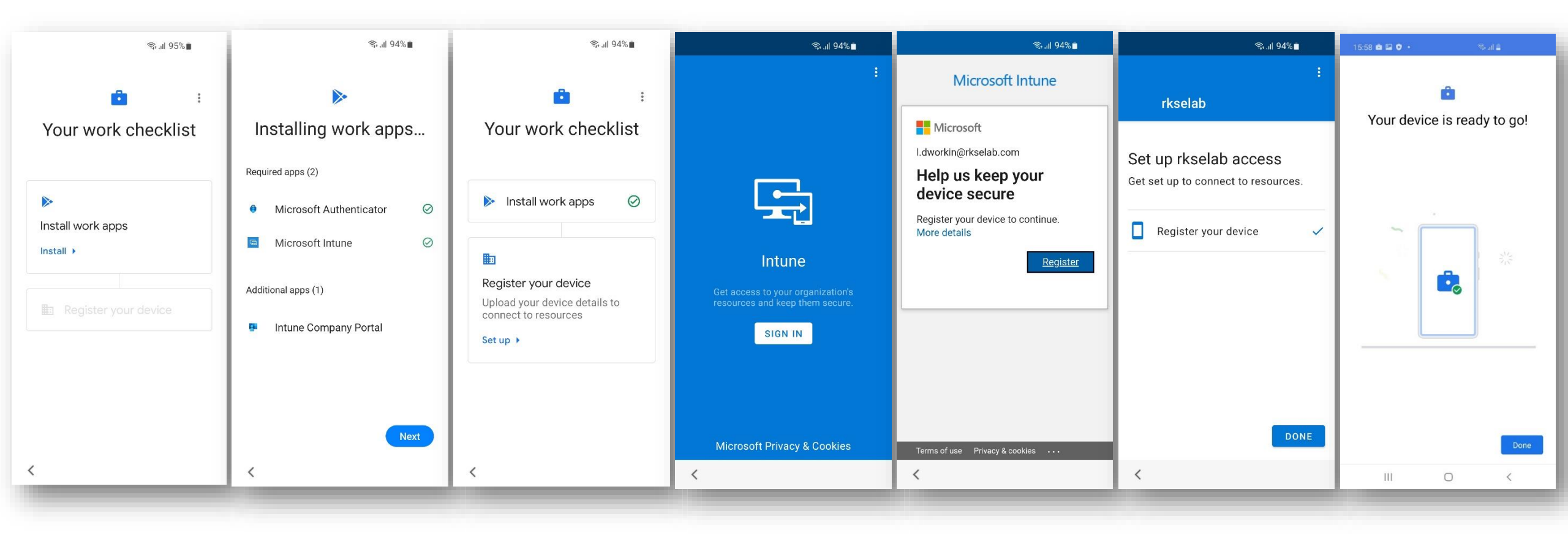

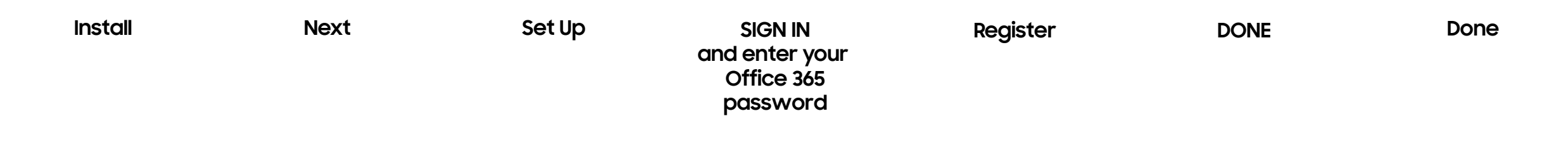

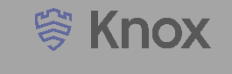

How to tell that a Fully Managed Device has been successfully set up:

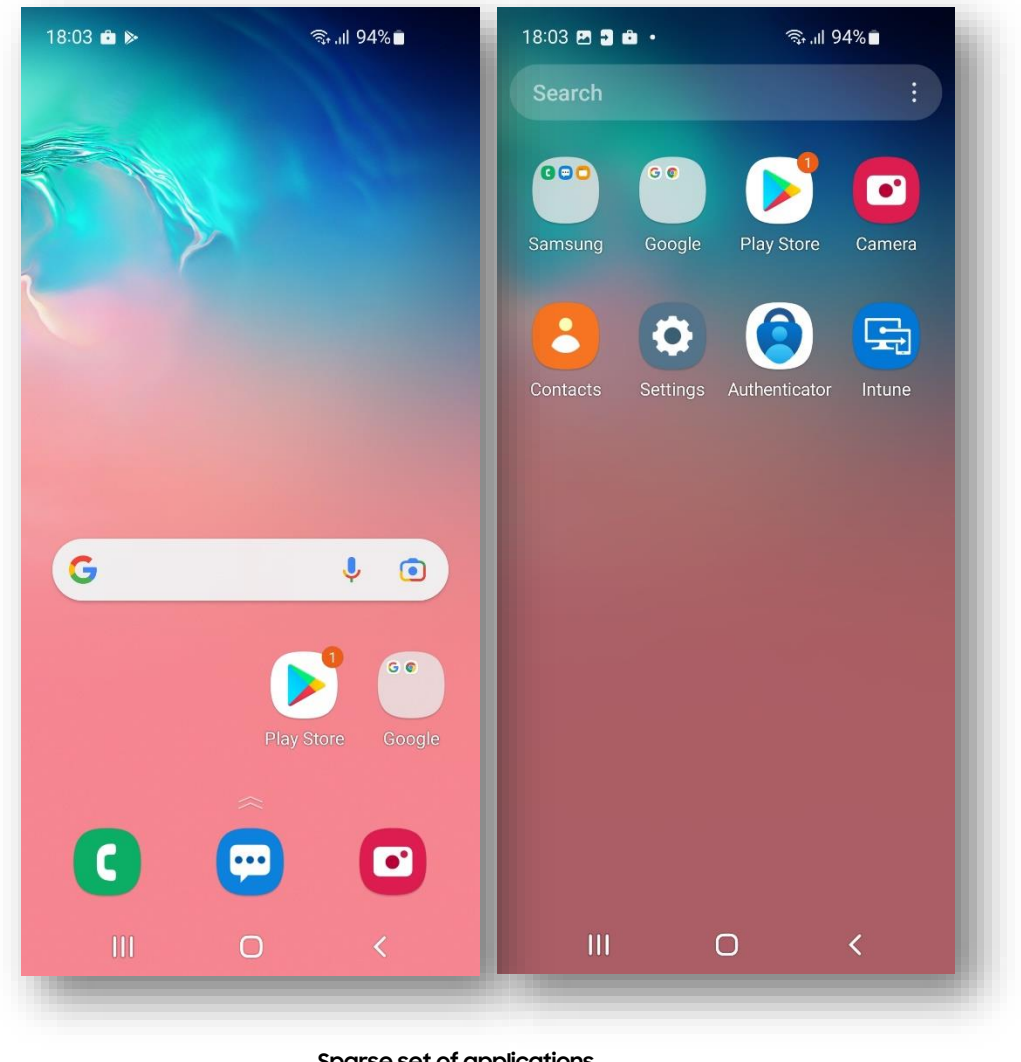

Sparse set of applications including Intune

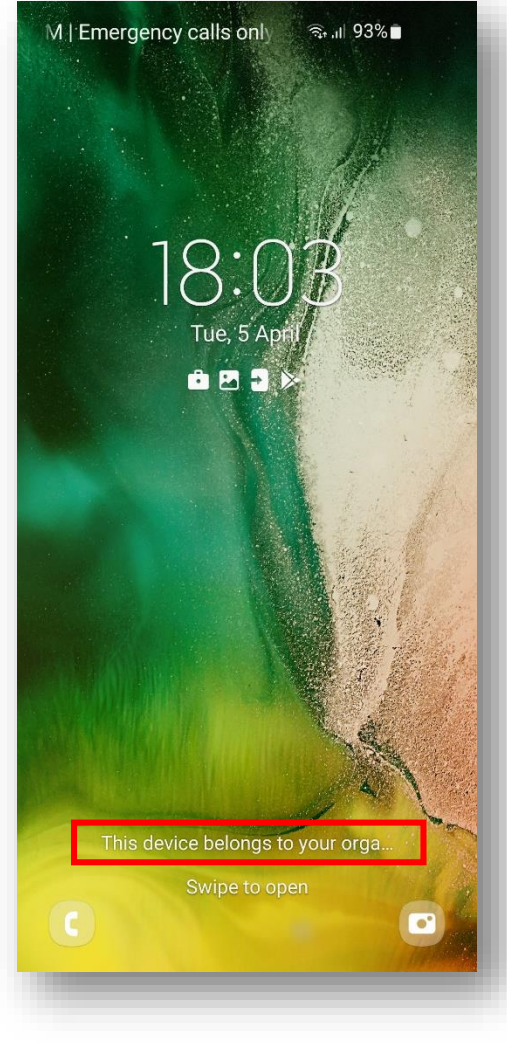

Device belongs to your organization on lock screen

#### 💝 Secured by Knox

## Android Enterprise: Fully Managed with a Work Profile (COMP or WPC)

- Within the Microsoft Endpoint Manager console, navigate to: Devices > Android > Android enrollment
- Select Corporate-owned devices with work profile (Preview)
- Select Create profile

| « free Home                                            | Home > Devices >                                      | enrollment                                                                                                    |                                                                                                    | Microsoft Endpoint Manager  | admin center                                                                         |
|--------------------------------------------------------|-------------------------------------------------------|----------------------------------------------------------------------------------------------------|----------------------------------------------------------------------------------------------------|-----------------------------|--------------------------------------------------------------------------------------|
| Dashboard                                              | Search (Ctrl+/)                                       | Set up devices with one of these Android Enterprise solutions. Andr<br>features for personal and company-owned devices. To enable these | oid Enterprise supports the most up-to-date and secure manager<br>features in your organization, you must link your managed Goog | «                           | Home > Devices > Android   Android enrollment >                                      |
| FAVORITES      Devices                                 | <ul> <li>Overview</li> <li>Android devices</li> </ul> | account to Intune. To enroll Android devices with device administra<br>prerequisite. Learn more                                         | tion privileges, enable the Android device administrator solution i                                                              | Dashboard                   |                                                                                      |
| <ul> <li>Endpoint security</li> <li>Reports</li> </ul> | Android enrollment                                    | Prerequisites                                                                                                    |                                                                                                    | All services  FAVORITES     | + Create profile $\nabla$ Filter $\equiv \exists$ Columns $\downarrow$ Export        |
| Lusers                                                 | Configuration profiles                                | Managed Google Play<br>Link your managed Google Play account to<br>Intune.                                                              |                                                                                                    | Devices                     | Create and assign enrollment profiles and tokens for corporate-owned devices with we |
| Tenant administration Troubleshooting + support        |                                                       | Enrollment Profiles                                                                                                    | .                                                                                                    | Endpoint security           | D Search by name       Name                                                          |
|                                                        |                                                       | Personal devices with work profile<br>Manage personal enrollments with work<br>profiles.                                                | Corporate-owned dedicated devices<br>Manage device owner enrollments for kiosk<br>and task devices.                              | Reports                     | No profiles found.                                                                   |
|                                                        |                                                       | Corporate-owned, fully managed user devices                                                                                             | Corporate-owned devices with work profile                                                                                        | A Groups                    |                                                                                      |
|                                                        |                                                       | devices.                                                                                                    | Manage enrollments for corporate devices with work profiles.                                                                     | X Troubleshooting + support |                                                                                      |

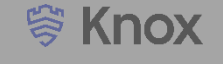

- Enter a Name, select Next
- Select a scope tag (optional) select Next
- Select Create
- To view your Token and QR code, select your profile in the profiles list
- If you're using KME, you can use the Token to simplify the enrollment steps and force the user to enroll into your tenant. Copy and paste the below JSON code into Custom JSON Data field in your KME Profile, changing YOUR TOKEN to the Token displayed in your Corporate Device Enrollment Token.
   *{"com.google.android.apps.work.clouddpc.EXTRA\_ENROLLMENT\_TOKEN":"YOUR TOKEN"}*
- If you're not using KME you should provide the QR code shown in your enrollment profile to your end users. You will need to print screen this or copy the i
  mage and email it to your end users. The QR code should then be scanned on the initial setup screen which is explained in the next slide.

| 1 Basics   2 Scope tags   3                                    | Review + create                                     | ✓ Basics 2 S                                        | Scope tags ③ Review + create                           | ✓ Basics    | 🗸 Scope tags | 3 Review + create                 |
|----------------------------------------------------------------|-----------------------------------------------------|-----------------------------------------------------|--------------------------------------------------------|-------------|--------------|-----------------------------------|
| Name * ①                                                       | Fully Managed with a Work Profile                   | Configure scope tags for these terms and conditions |                                                        | Summary     |              |                                   |
| Description                                                    | Optional                                            | Scope tags                                          |                                                        | Basics      |              |                                   |
|                                                                |                                                     | Default                                             |                                                        | Name        |              | Fully Managed with a Work Profile |
|                                                                |                                                     | + Select scope tags                                 |                                                        | Description |              |                                   |
| Previous Next                                                  |                                                     |                                                     |                                                        | Scope tags  |              |                                   |
|                                                                |                                                     | Previous                                            | Next                                                   | Default     |              |                                   |
| Home > Devices > Android   Android enrollment                  | >                                                   |                                                     | Fully Managed with a Work Pr $\times$                  | Previous    | Create       |                                   |
| Corporate-owned devices wi                                     | th work profile                                     |                                                     | Use this taken or OB code to enroll devices Jearn more | _           |              |                                   |
| + Create profile $\nabla$ Filter $\equiv$ Columns $\downarrow$ | Export                                              |                                                     | Token<br>BPXT                                          |             |              |                                   |
| Create and assign enrollment profiles and tokens for c         | orporate-owned devices with work profiles. Learn mo | e                                                   |                                                        |             |              |                                   |
|                                                                |                                                     |                                                     |                                                        |             |              |                                   |
| Name                                                           |                                                     |                                                     |                                                        |             |              |                                   |
| Fully Managed with a Work Profile                              |                                                     |                                                     |                                                        |             |              |                                   |
|                                                                |                                                     |                                                     |                                                        |             |              |                                   |

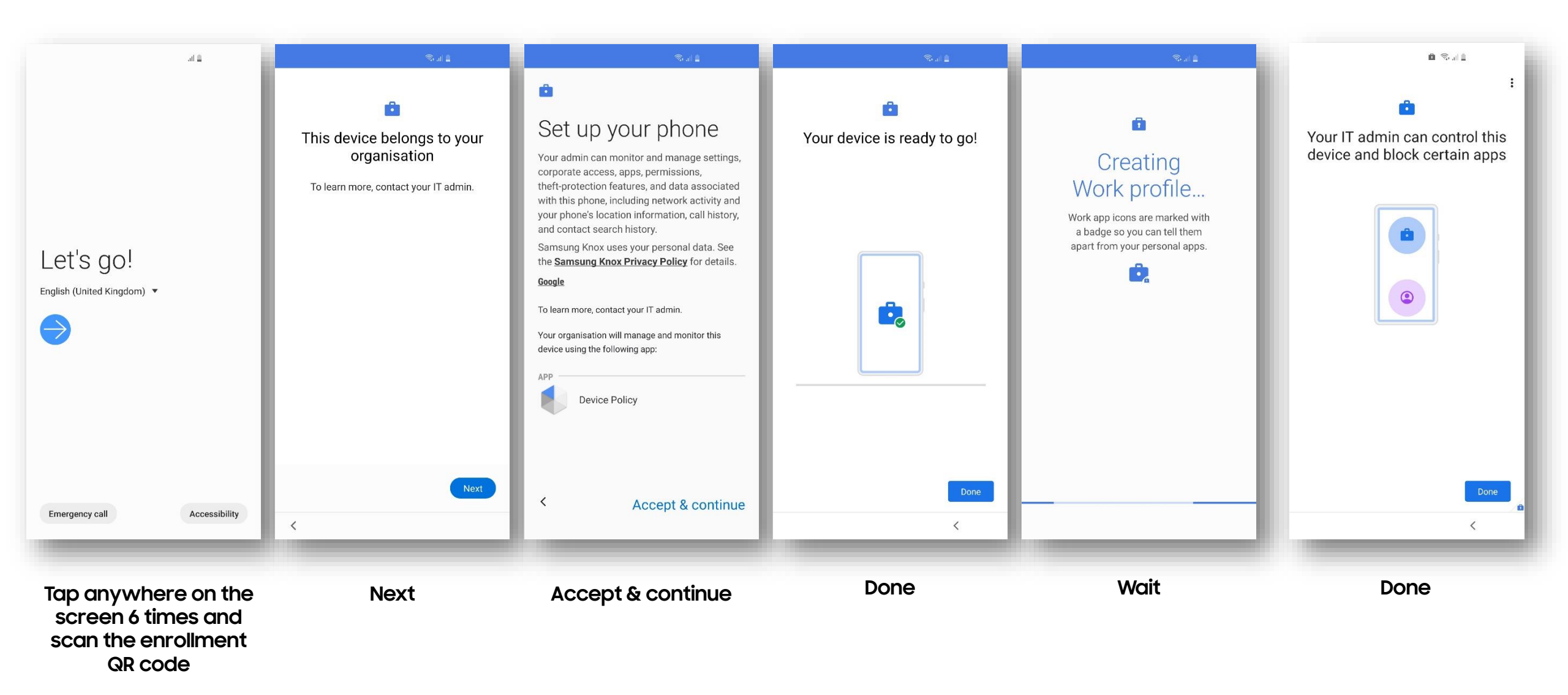

## Android Enterprise: Fully Managed with a Work Profile Enrollment (QR code 2/3) <sup>© Knox</sup>

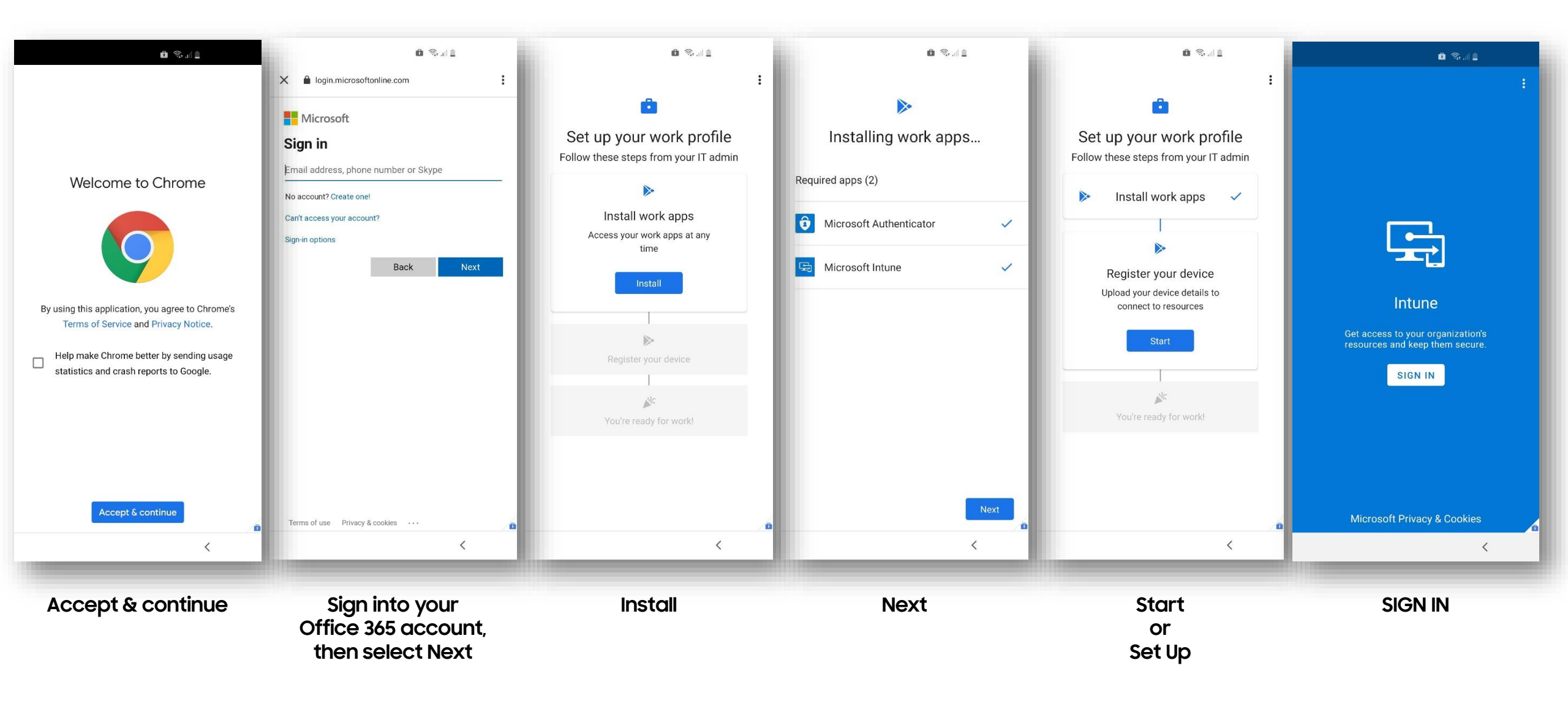

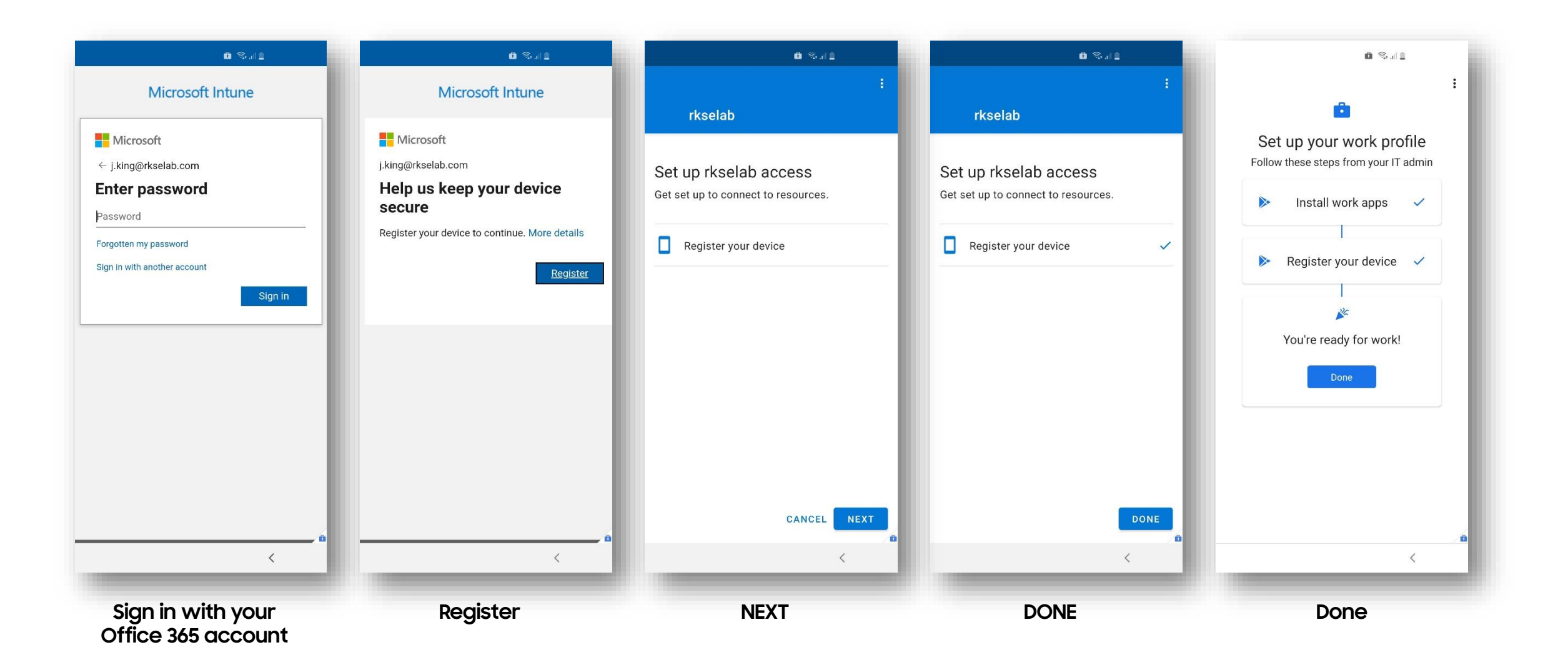

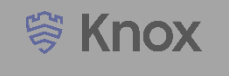

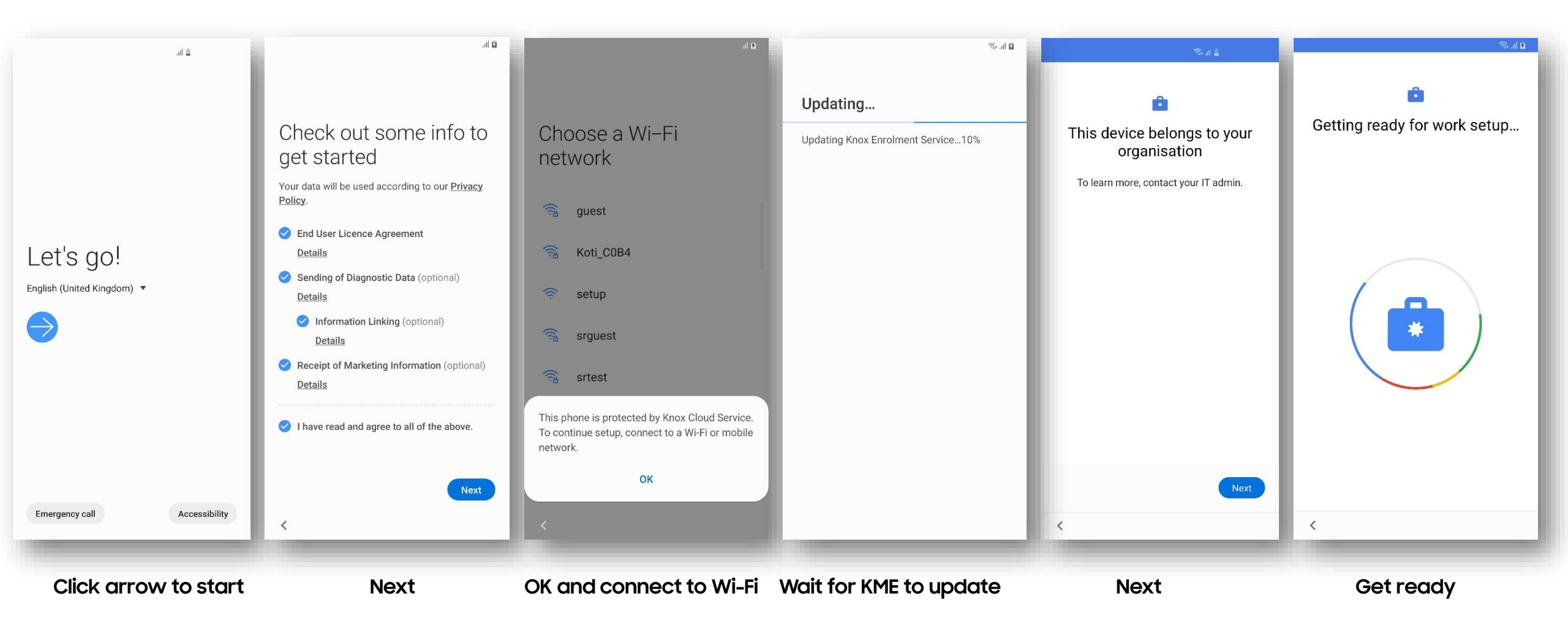

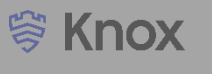

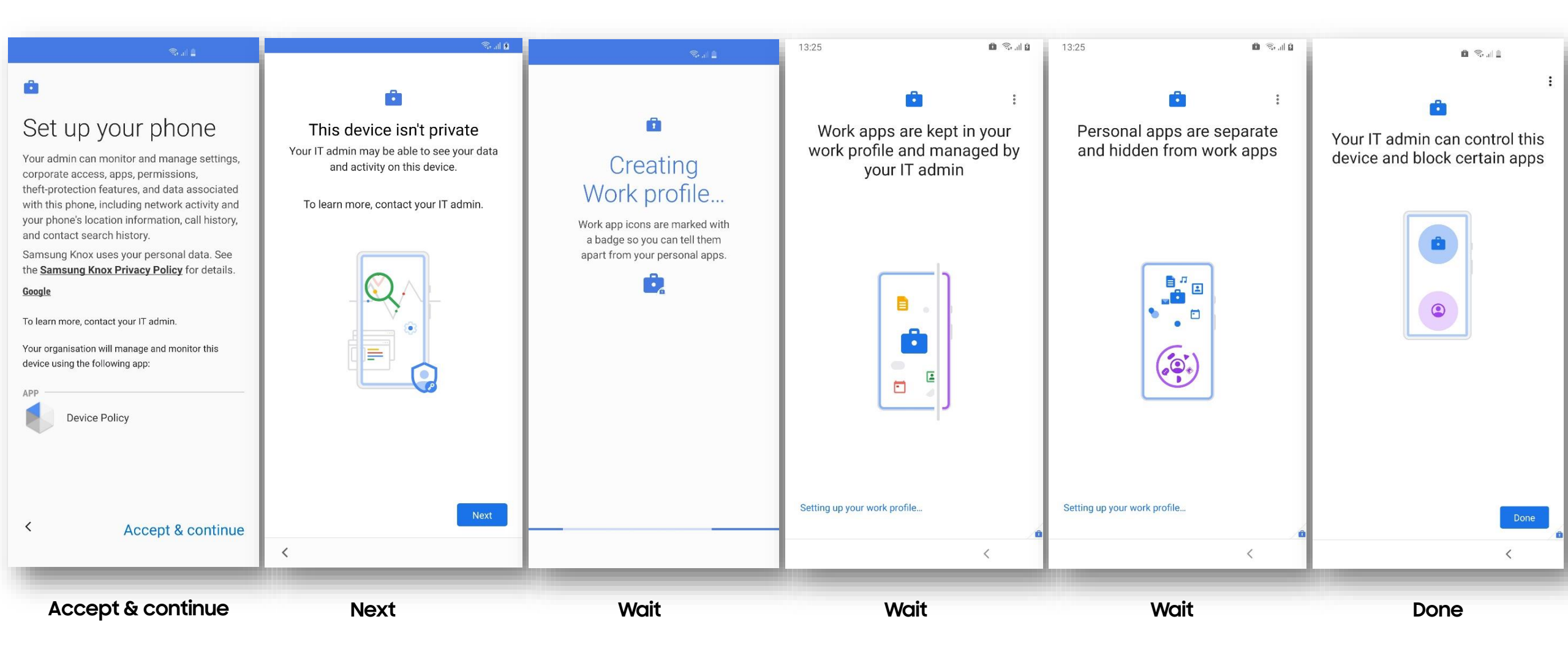

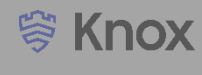

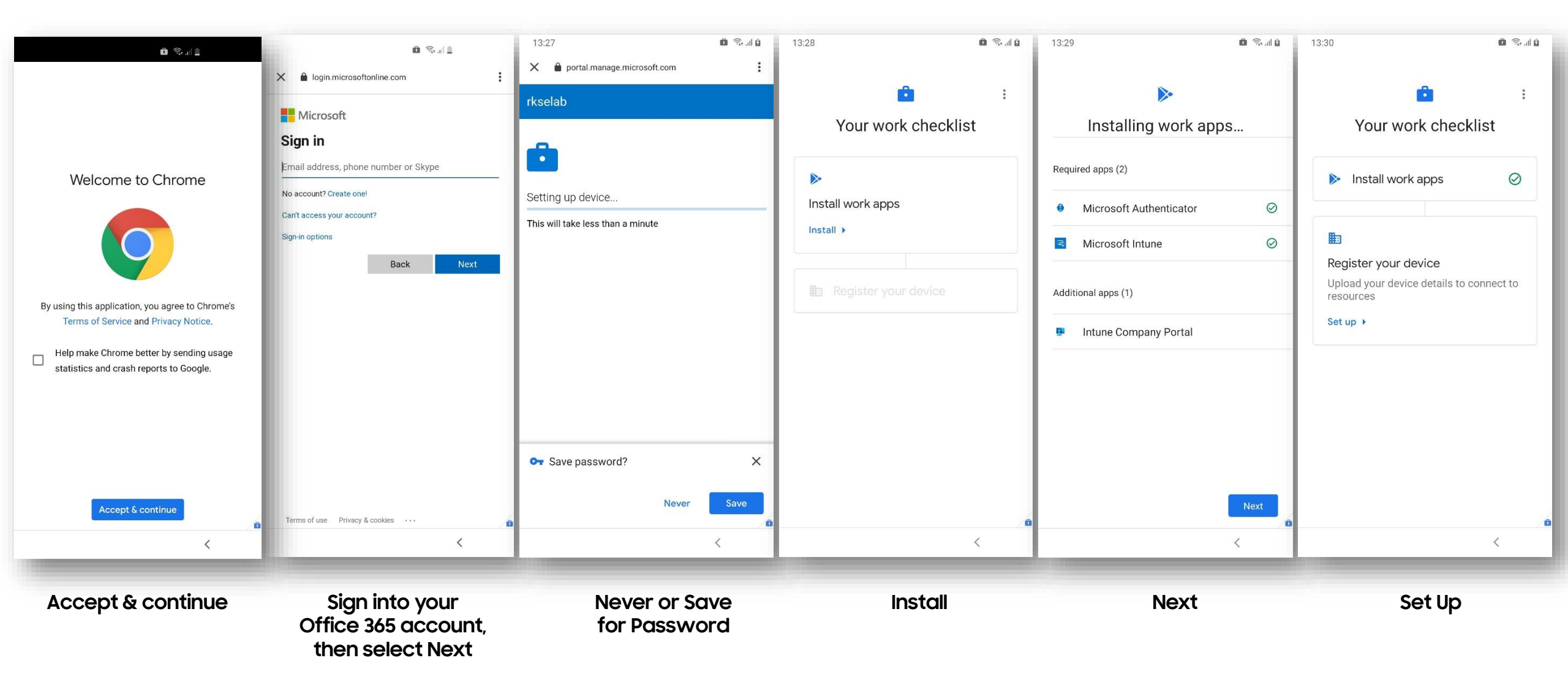

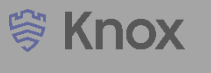

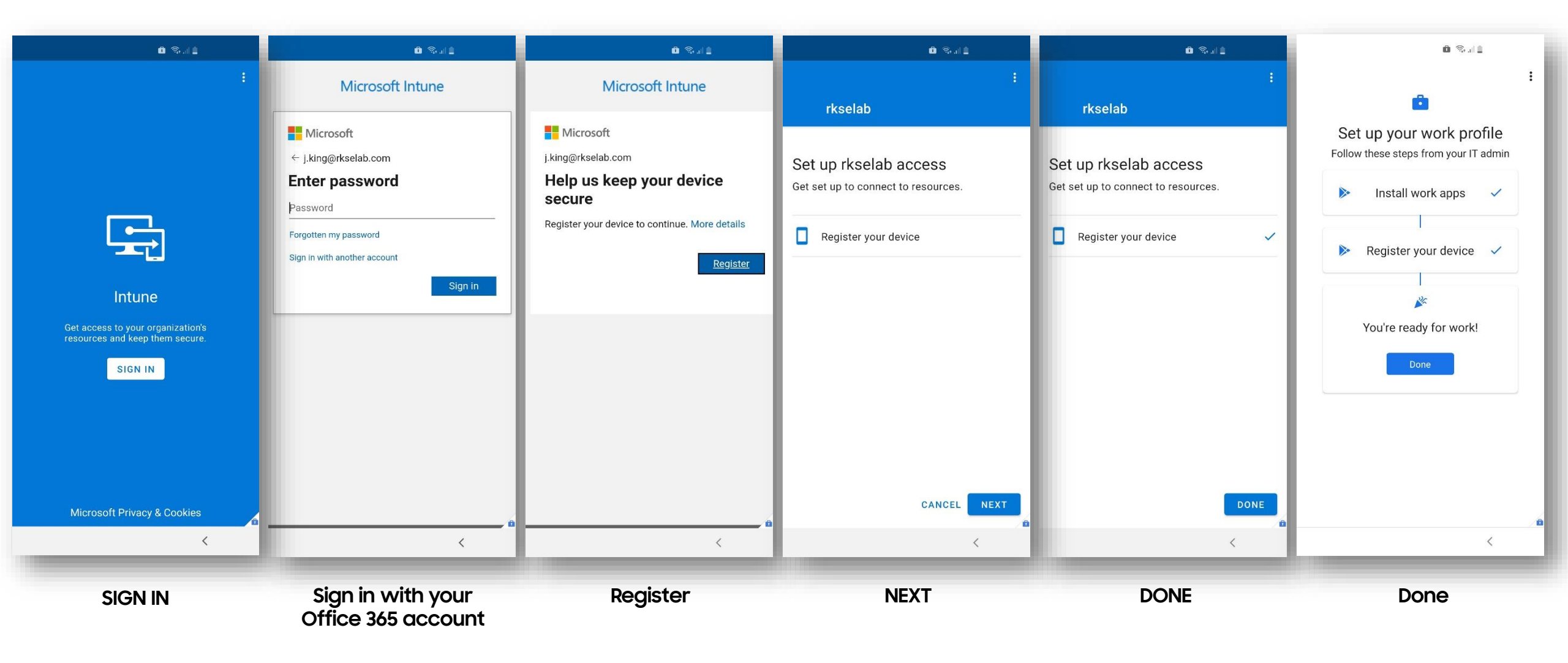

## Android Enterprise: Fully Managed with a Work Profile Enrollment

#### 💝 Knox

#### How to tell that Fully Managed with a Work Profile has been successfully set up:

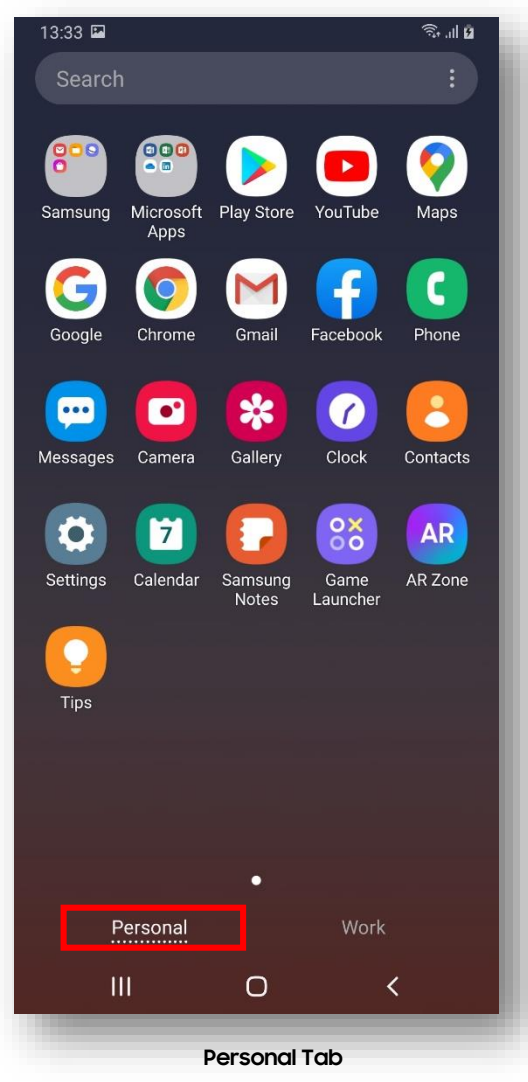

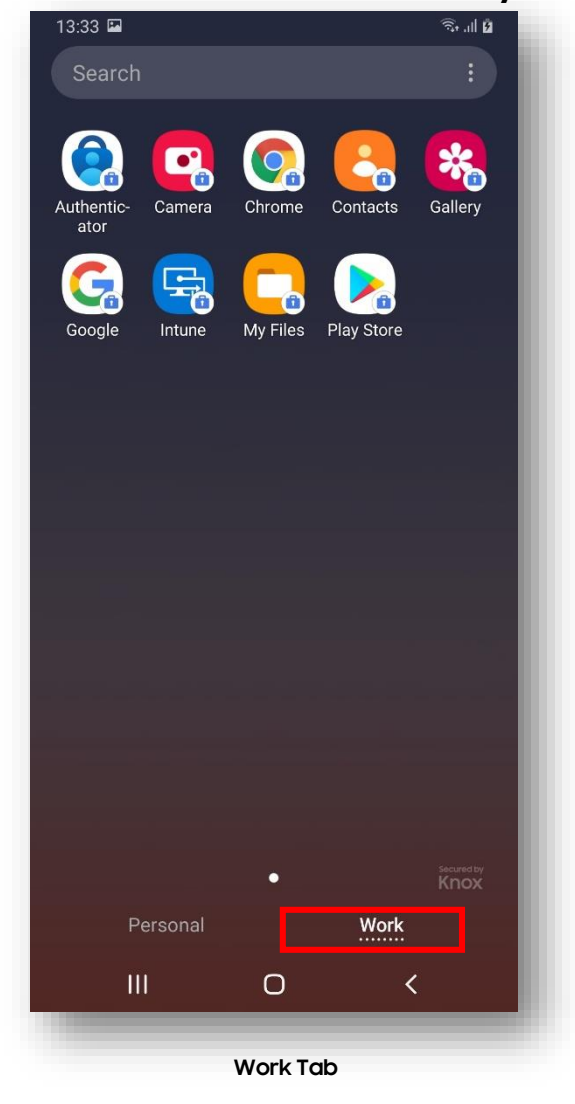

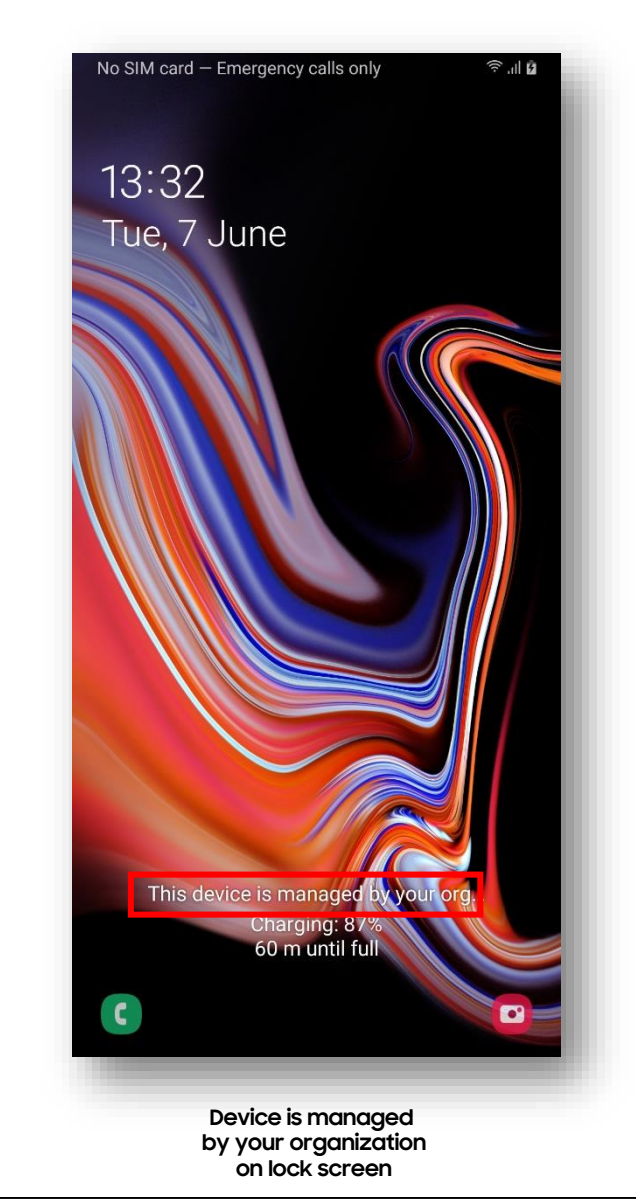

😂 Secured by Knox

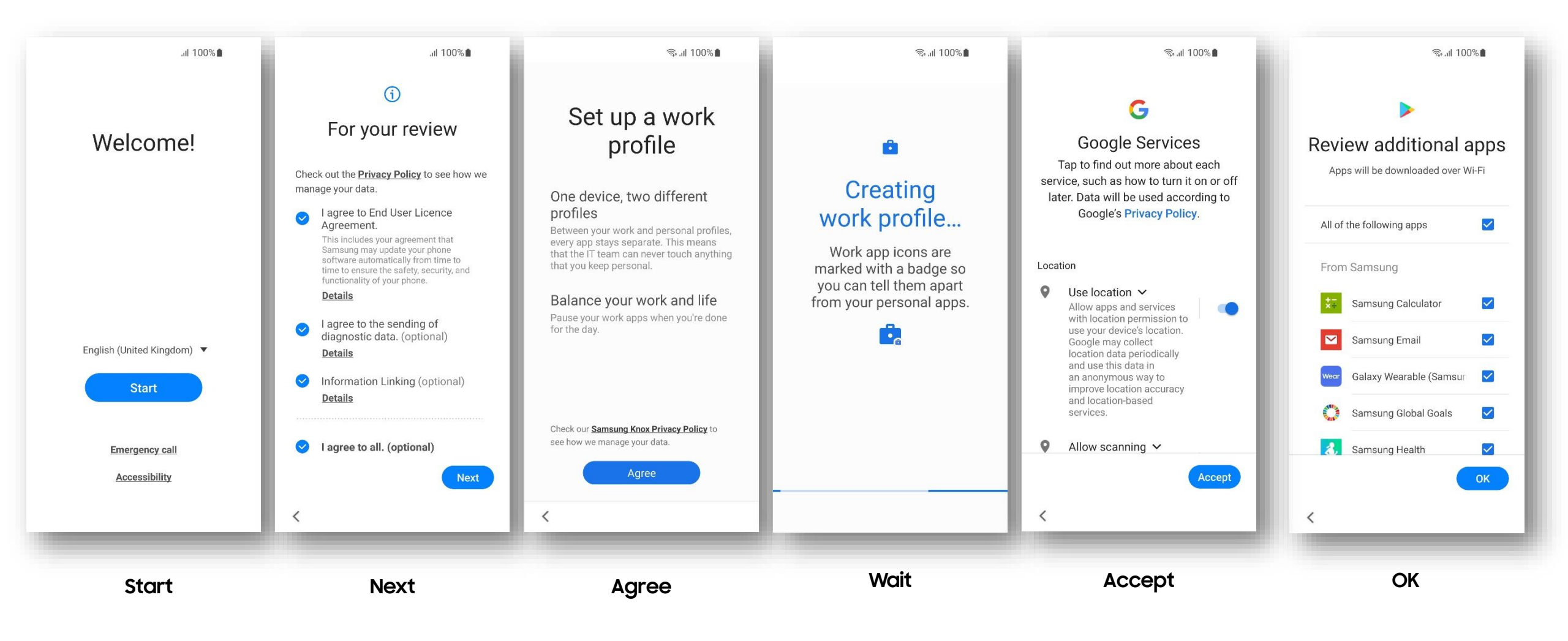

## Android Enterprise: Work Profile on Company Owned Device Enrollment (KME 2/3)

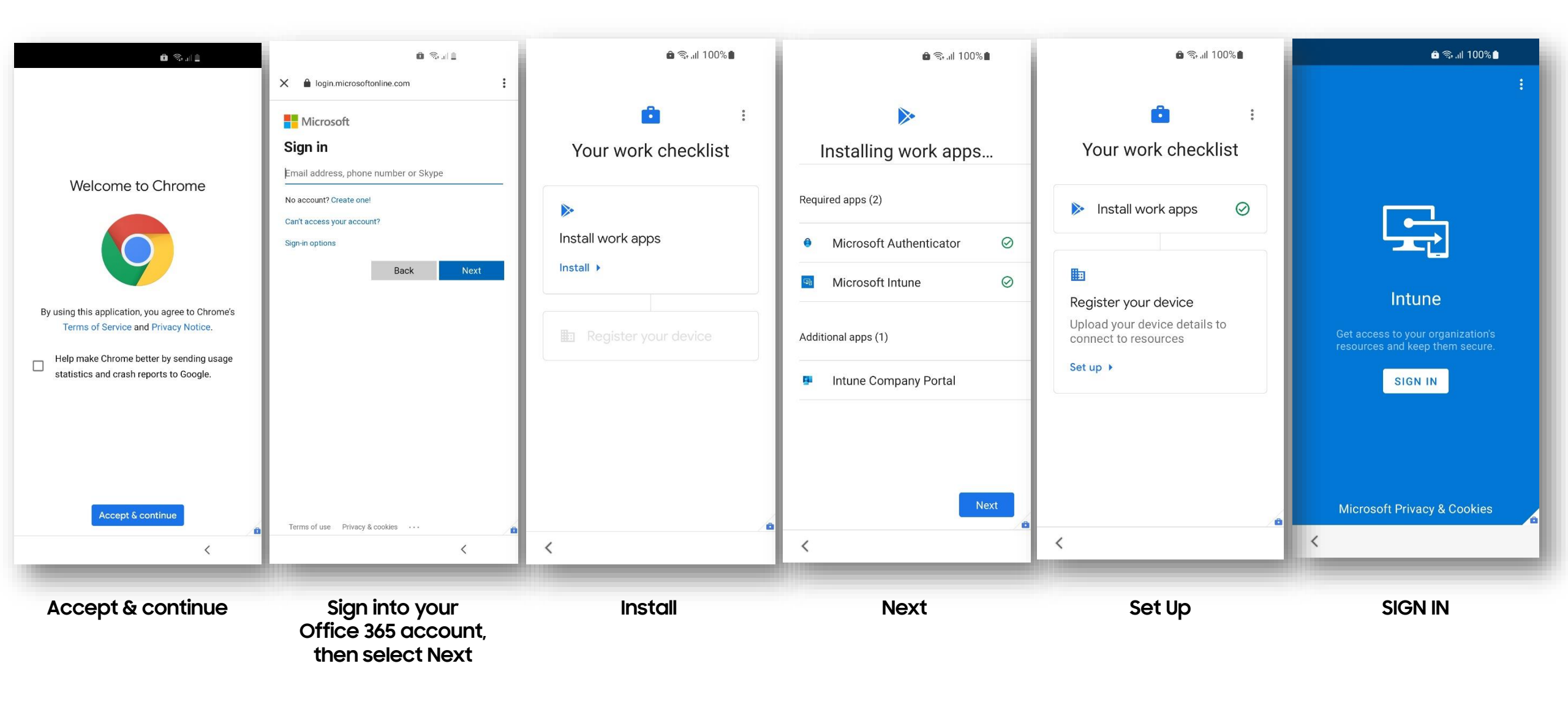

## Android Enterprise: Work Profile on Company Owned Device Enrollment (KME 3/3)

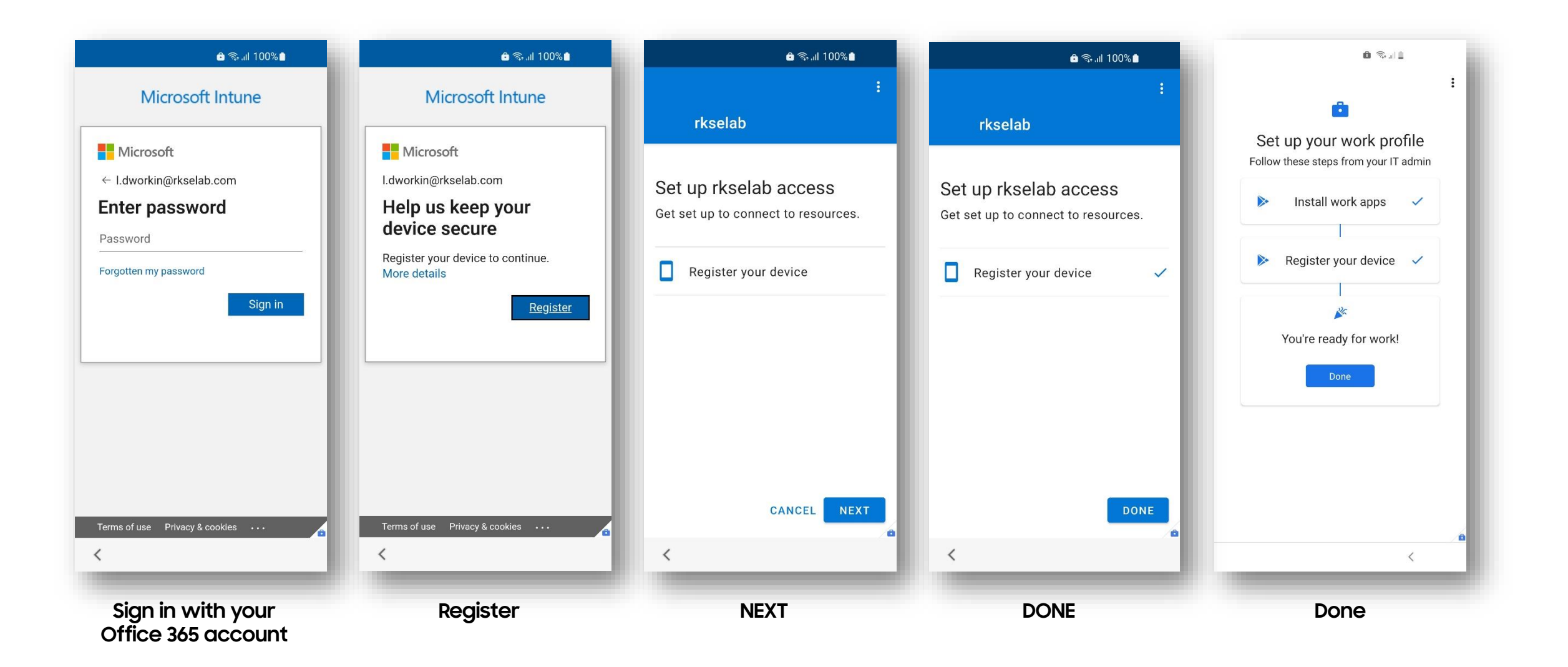

How to tell that Work Profile on a Company Owned Device has been successfully set up:

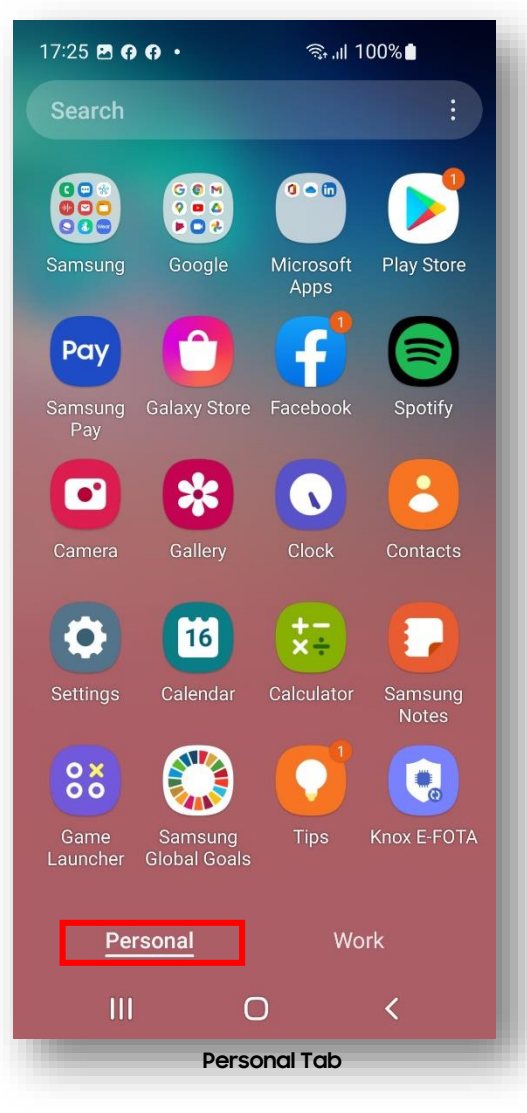

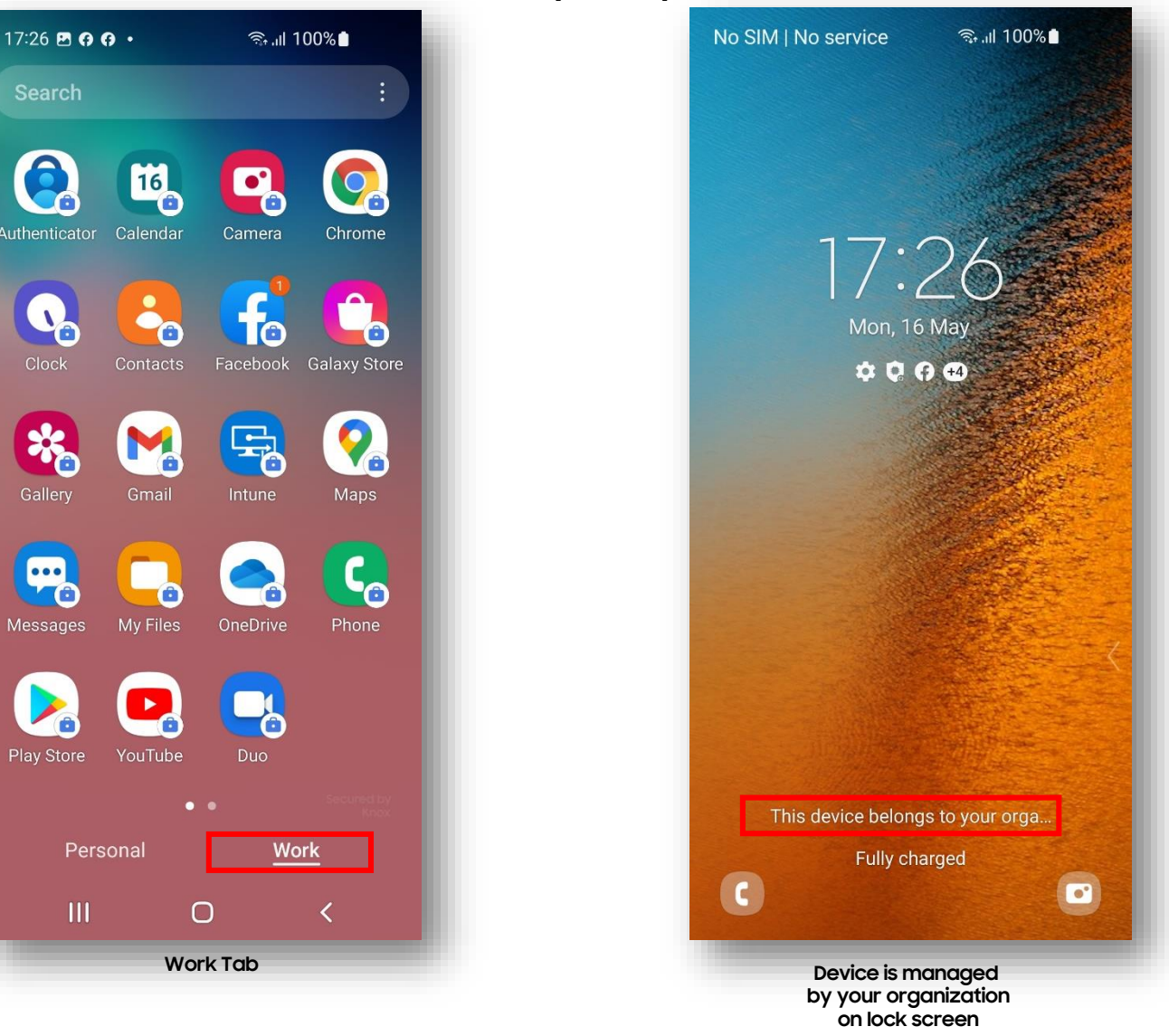

😂 Secured by Knox

#### Android Enterprise: Dedicated Device

- Within the Microsoft Endpoint Manager console, navigate to: Devices > Android > Android enrollment
- Select Corporate-owned dedicated devices
- Select Create profile

| Microsoft Endpoint Manager admin center 🕀 🗳 🋞                                                                                                    | Microsoft Endpoint Manager a                                                                                                    | ıdmin center                                                                                                    |
|----------------------------------------------------------------------------------------------------|----------------------------------------------------------------------------------------------------|----------------------------------------------------------------------------------------------------|
| Image: Comparison of the provide of the provide o | <ul> <li>Home</li> <li>Dashboard</li> <li>All services</li> <li>FAVORITES</li> <li>Devices</li> <li>Apps</li> <li>Endpoint security</li> <li>Reports</li> <li>Users</li> <li>Groups</li> <li>Fonant administration</li> <li>Troubleshooting + support</li> </ul> | Home > Devices > Android   Android enrollment >         Corporate-owned dedicated devices         Android enrollment |

- Enter a Name and set a Token expiration date, then click Next
- Select a scope tag (optional) select Next
- Select Create
- To view your Token and QR code, select your profile in the profiles list
- If you're using KME, you can use the Token to simplify the enrollment steps and force the user to enroll into your tenant. Copy and paste the below JSON code into Custom JSON Data field in your KME Profile, changing YOUR TOKEN to the Token displayed in your Corporate Device Enrollment Token. {"com.google.android.apps.work.clouddpc.EXTRA\_ENROLLMENT\_TOKEN":"YOUR TOKEN"}
- If you're not using KME you should provide the QR code shown in your enrollment profile to your end users. You will need to print screen this or copy the i
  mage and email it to your end users. The QR code should then be scanned on the initial setup screen which is explained in the next slide.

| 1 Basics 2 Scope tags                                                        | 3 Review + create                                     | ✓ Basics               | 2 Scope tags (3) Review + create                   |                       | 2 Paviaw L create |
|------------------------------------------------------------------------------|-------------------------------------------------------|------------------------|----------------------------------------------------|-----------------------|-------------------|
| Name * (i)                                                                   | Kiosk Profile                                         | Configure scop         | e tags for these terms and conditions              |                       | • Review + create |
| Description                                                                  | Optional                                              | Scope tags             |                                                    | Summary               |                   |
|                                                                              |                                                       | Default                |                                                    |                       |                   |
|                                                                              |                                                       | + Select scope         | tags                                               | Basics                |                   |
| Token expiration date $*$ ()                                                 | 11/11/2020                                            |                        |                                                    | Name                  | Kiosk Profile     |
| Previous Next                                                                |                                                       | Previous               | Next                                               | Description           |                   |
|                                                                              |                                                       |                        |                                                    | Token expiration date | 11/11/20          |
| Home > Devices > Android   Android enrollment > Corporate-owned dedicated de | evices                                                |                        | Kiosk Profile                                      |                       |                   |
| Android enrollment<br>+ Create profile ♥ Filter ☷ Columns ↓ Export           | nt                                                    |                        | Use this token or QR code to e<br>Token<br>woh wis | Scope tags            |                   |
| Create an enrollment profile for Android Enterprise dedicat                  | ted devices and send a token to who will be enrolling | the device. Learn more | Token explicit of date<br>11/11/20, 12:16 PM       | Default               |                   |
| Search by name           Name                                                | ¢ψ⊂ τα                                                | oken expiration date   |                                                    | Previous              |                   |
| Kiosk Profile                                                                | 15                                                    | 1/11/2020              |                                                    |                       |                   |
|                                                                              |                                                       |                        |                                                    |                       |                   |

#### 💝 Secured by Knox

Create an Azure Active Directory Group

- Within the Microsoft Endpoint Manager console, navigate to Groups and select New Group
- "Group type = Security" "Group name = Name of your choice " "Group description = Optional" "Me mbership type = Dynamic Device"
- Click Add dynamic query
- Add the following rule:

(device.enrollmentProfileName -match "Kiosk Profile")

| Microsoft Endpoint Manager a | ndmin center                  |                 | * Group type                     |                        |                                             |                                       |               |        |
|------------------------------|-------------------------------|-----------------|----------------------------------|------------------------|---------------------------------------------|---------------------------------------|---------------|--------|
| «                            | Home >                        |                 | Security                         |                        |                                             | ~                                     |               |        |
| A Home                       | Groups   All groups           |                 | * Group name 👩                   |                        |                                             |                                       |               |        |
| E All services               | «                             | + New group     | Android Enterprise Klosk Profile | Configure Rules        | Validate Rules (Preview)                    |                                       |               |        |
| * FAVORITES                  | 🏜 All groups                  |                 | Group description <b>(</b>       | You can use the rule b | uilder or rule syntax text box to create or | edit a dynamic membership rule. 🛈 Lea | arn more      |        |
| Devices                      | Deleted groups                | > Search groups | Android Enterprise Kiosk Profile |                        |                                             |                                       |               |        |
| Apps                         | ✗ Diagnose and solve problems | Name            | * Membership type 👩              | And/Or                 | Property                                    | Operator                              | Value         |        |
| 🔍 Endpoint security          | Settings                      |                 | Dynamic Device                   |                        | enrollmentProfileName                       | Match                                 | Kiosk Profile | Ĩ      |
| Reports                      | 🖏 General                     |                 |                                  |                        |                                             |                                       |               |        |
| Lusers                       | 🐯 Expiration                  |                 | Owners                           | T Add expression       |                                             |                                       |               |        |
| 🎎 Groups                     | 🐯 Naming policy               |                 |                                  | Rule syntax            |                                             |                                       |               | 🖉 Edit |
| 🔗 Tenant administration      | Activity                      |                 | * Dynamic device members 🚯       | (device.enrollmentPro  | fileName -match "Kiosk Profile")            |                                       |               |        |
| 🗙 Troubleshooting + support  | š≡ Access reviews             |                 | Add dynamic query                |                        |                                             |                                       |               |        |
|                              | Audit logs                    |                 |                                  |                        |                                             |                                       |               |        |
|                              |                               |                 |                                  |                        |                                             |                                       |               |        |
|                              |                               |                 |                                  |                        |                                             |                                       |               | _      |

#### Add the Managed Home Screen

- Within Endpoint Manager, navigate to: Apps > Android apps
- Select Add
- Set the App type to: Managed Google Play app
- Click Select

| Home                        | Home > Apps > Android   Android a | pps                                        |             | Select app type ×                                                                         |
|-----------------------------|-----------------------------------|--------------------------------------------|-------------|-------------------------------------------------------------------------------------------|
| All services                | ✓ Search (Ctrl+/) «               | 🕂 Add 🕐 Refresh 🍸 Filter 🞍 Expor           | rt ≣≣ Colu  | App type Managed Google Play app                                                          |
| ★ FAVORITES                 | 📕 Android apps                    | Filters applied: Platform, App type        |             |                                                                                           |
| Devices                     |                                   | Search by name or publisher                | _           | Managed Google Play ann                                                                   |
| Apps                        |                                   | Name ↑↓ Type                               |             |                                                                                           |
| Lendpoint security          |                                   | Add-On: Samsung Mana                       | aged Google | Search the built-in managed Google Play store to find and add apps for Android Enterprise |
| Reports                     |                                   | AnyConnect Mana                            | aged Google |                                                                                           |
| Users                       |                                   | Boosted - Productivity & Time Tracker Mana | aged Google | Learn more                                                                                |
| Groups                      |                                   | Cisco Webex Meetings Mana                  | aged Google |                                                                                           |
| Tenant administration       |                                   | Dropbox: Cloud Storage to Backup, Sy Mana  | aged Google |                                                                                           |
| X Troubleshooting + support |                                   | Evernote – Organizer, Planner for Not Mana | aged Google |                                                                                           |
|                             |                                   | F5 Access Mana                             | aged Googli |                                                                                           |
|                             |                                   | Gmail Mana                                 | aged Google |                                                                                           |
|                             |                                   | Google Chrome: Fast & Secure Mana          | aged Google |                                                                                           |
|                             |                                   | Intune Company Portal Mana                 | aged Google |                                                                                           |
|                             |                                   | Knox E-FOTA One Mana                       | aged Googli |                                                                                           |
|                             |                                   | Knox Service Plugin Mana                   | aged Google |                                                                                           |
|                             |                                   | KNOX Status Samsung Mana                   | aged Google |                                                                                           |
|                             |                                   | Managed Home Screen Mana                   | aged Google |                                                                                           |
|                             |                                   | Messages Mana                              | aged Google | Select Cancel                                                                             |

#### Android Enterprise: Dedicated Device

- Search for the "Managed Home Screen" and approve the app.
- Press Sync to add the apps to the apps list.
- Click on the Managed Home Screen in the apps list and select Properties
- Select Edit next to Assignments

| Managed Goo                                            | gle Play |                                                                                                    | Client Apps                                            | Screen   Properties                                                                    |                                                                     |
|--------------------------------------------------------|----------|----------------------------------------------------------------------------------------------------|--------------------------------------------------------|----------------------------------------------------------------------------------------|---------------------------------------------------------------------|
| <ul><li>♦</li></ul>                                    | Search   | ٩                                                                                                    | Search (Ctrl+/)     Overview     Manage     Properties | «<br>App information Edit<br>Name<br>Description<br>Publisher                          | Managed Home Screen<br>Managed Home Screen<br>Microsoft Corporation |
| <ul> <li>▶</li> <li>♦</li> <li>♦</li> <li>♦</li> </ul> |          | Managed Home Screen Microsoft Corporation ***** 111 *                                                                                                    | Monitor Device install status User install status      | Appstore UKL                                                                           | id=com.microsoft.launcher.enterprise&hl=GB                          |
|                                                        |          | <ul> <li>PEGI 3</li> <li>This app offers managed configuration</li> <li>This app is only available in certain countries</li> <li>Select Unapprove Approval Preferences</li> </ul> |                                                        | Available licenses<br>Total licenses<br>Scope tags Edit<br>Default<br>Assignments Edit | 0                                                                   |

#### Android Enterprise: Dedicated Device

- Select Add group
- Search for and click on the Kiosk Device Group
- Click Select
- Click Review + save
- Click Save

| Edit application              | Select groups ×                     | Edit application<br>Managed Google Play store app                                    | Edit application<br>Managed Google Play store app                                                     |
|-------------------------------|-------------------------------------|--------------------------------------------------------------------------------------|----------------------------------------------------------------------------------------------------|
| Managed Google Play store app | C Kiosk Kiosk Device Group Selected | Assignments Review + save                                                            | Assignments Review + save<br>Summary                                                                  |
| Assignments Review + save     |                                     | Group mode Group                                                                     | Assignments                                                                                           |
| Required ①                    |                                     | Included     Kiosk Device Group                                                      | Required Kiosk Device Group<br>Available for enrolled devices<br>Available with or without enrollment |
| Group mode                    | Selected items                      | + Add group ① + Add all users ① + Add all devices ① Available for enrolled devices ① | Uninstall                                                                                             |
|                               | KD Kiosk Device Group Remove        | Group mode Group                                                                     |                                                                                                    |
| + Add group                   |                                     | + Add group ① + Add all users ①                                                      |                                                                                                    |
|                               |                                     | Available with or without enrollment ①                                               |                                                                                                    |
|                               |                                     | Group mode Group                                                                     |                                                                                                    |
|                               | Select                              | Review + save Cancel                                                                 | Save Cancel                                                                                           |

#### ኞ Knox

#### ኞ Secured by Knox

#### Create a Kiosk Profile

- Within Endpoint Manager, navigate to: Devices > Android
- Click Configuration profiles and then Create profile
- Set the Platform to Android Enterprise and the Profile to Device Restrictions
- Click Create

| Microsoft Endpoint Manager a | dmin center            |                            |                       |          | Create a profile                                                     |
|------------------------------|------------------------|----------------------------|-----------------------|----------|----------------------------------------------------------------------|
| «                            | Home > Devices >       |                            |                       |          | Platform                                                             |
| 1 Home                       | Android   Configurat   | ion profiles               |                       |          | Android Enterprise                                                   |
| 🗔 Dashboard                  |                        | I                          |                       |          | Device restrictions                                                  |
| \ All services               |                        | + Create profile ≡≡ Column | ns 🕐 Refresh 🞍 Export | 🔽 Filter | Device restrictions                                                  |
| ★ FAVORITES                  | () Overview            |                            |                       |          | This profile is for fully managed, dedicated, and corporate-owned wo |
| Devices                      | 🖣 Android devices      | Profile Name               | Platform              | Profile  |                                                                      |
| Apps                         | Android enrollment     |                            |                       | _        |                                                                      |
| , Endpoint security          | Android policies       | -                          |                       |          |                                                                      |
| Reports                      |                        | -                          |                       |          |                                                                      |
| 🚨 Users                      | Configuration profiles | -                          |                       |          |                                                                      |
| 邉 Groups                     | Configuration promes   | -                          |                       |          |                                                                      |
| 🔗 Tenant administration      |                        |                            |                       |          |                                                                      |
| X Troubleshooting + support  |                        | -                          |                       | _        | Create                                                               |

#### Create a Kiosk Profile

- Enter a Name and select Next
- Scroll down to Device experience
- Select Dedicated device for Enrollment profile type
- Choose whether you would like a Single or Multi-app mode
- Click Next

| 1 Basics ② Configu | ration settings ③ Scope tags ④ Assignments ⑤ Review + create | ✓ Basics ② Configuration settings ③ Scope tags ④ Assignments ⑤                                                                             | Review + create             |
|--------------------|--------------------------------------------------------------|----------------------------------------------------------------------------------------------------|-----------------------------|
| Name *             | Kiosk Config                                                 | V General                                                                                                    |                             |
| Description        |                                                              | System security     Device experience                                                                                                    |                             |
|                    |                                                              | Fully managed and dedicated devices<br>These settings only work for fully managed and dedicated devices.                                   |                             |
|                    |                                                              | Enrollment profile type ① Dedicated device                                                                                                 | ~                           |
|                    |                                                              | Configure a kiosk-style experience on your dedicated devices. Prior to configuring th<br>apps and deploy any apps you want to the devices. | nese settings, go to Client |
| Platform           | Android Enterprise                                           | Learn about Android Enterprise dedicated devices.                                                                                          |                             |
| Profile type       | Device restrictions                                          | Kiosk mode Multi-app                                                                                                    | ~                           |
|                    |                                                              | Select an app to use for kiosk mode *                                                                                                    |                             |
| Previous Next      |                                                              | com.microsoft.teams                                                                                                    | Ē                           |
|                    |                                                              | + Select an app to use for kiosk mode                                                                                                    |                             |
|                    |                                                              |                                                                                                    |                             |
|                    |                                                              | Previous Next                                                                                                    |                             |
|                    |                                                              |                                                                                                    |                             |

#### Create a Kiosk Profile

- Once you have created your configuration, select Next
- Scope tags are optional, select Next
- Click Select groups to include
- Search for and add the Kiosk Device Group, click Select
- Click Next and then Create

| Device restrictions                                     | Home > Devices > Android   Configuration profiles > Device restrictions                                   | Select groups to include<br>Azure AD Groups | ×      | ✓ Basics ✓ Configuration set                     | tings 🗸 Scope tags                     | <ul> <li>Assignments</li> </ul> | 5 Review + create                   | - 1                  |
|---------------------------------------------------------|----------------------------------------------------------------------------------------------------|---------------------------------------------|--------|--------------------------------------------------|----------------------------------------|---------------------------------|-------------------------------------|----------------------|
|                                                         | Android Enterprise                                                                                        | P Kiosk                                     | ×      | Summary                                          |                                        |                                 |                                     |                      |
| $\checkmark$ Basics $\checkmark$ Configuration settings | ✓ Basics         ✓ Configuration settings         ✓ Scope tags         ④ Assignments         ⑤ Review     | KD Kiosk Device Group                       |        | Basics                                           |                                        |                                 |                                     |                      |
| Scope tags                                              | Included groups Assign to Selected groups Selected groups                                                 | Jeeven                                      |        | Name<br>Description<br>Platform                  | Kiosk Config<br><br>Android Enterprise |                                 |                                     | - 1                  |
| Default                                                 | No groups selected                                                                                        |                                             |        | Profile type                                     | Device restrictions                    |                                 |                                     | - 1                  |
| + Select scope tags                                     | + Select groups to include<br>Excluded groups                                                             |                                             |        | Configuration settings                           |                                        |                                 |                                     |                      |
| Previous Next                                           | When excluding groups, you cannot mix user and device groups across include and exclude. Click here to le | Selected items                              | Remove | Leave kiosk mode code<br>Enrollment profile type | 1234<br>Dedicated device               |                                 |                                     | - 1                  |
|                                                         | Selected groups                                                                                           | Nosk bevice oroup                           |        | Kiosk mode                                       | Multi-app<br>App name ↑↓               | Package Name ↑↓                 | App store URL $\uparrow \downarrow$ | Publishe             |
|                                                         | No groups selected<br>+ Select groups to exclude                                                          |                                             |        |                                                  | Microsoft Outlook<br>Microsoft Teams   | com.microsoft.office.o          | . Not configured<br>Not configured  | Microsof<br>Microsof |
|                                                         | Previous Next                                                                                             | Select                                      | _      | Leave kiosk mode Previous Create                 | Enable                                 |                                 |                                     |                      |

### Android Enterprise: Dedicated Device Enrollment (with QR code 1/2)

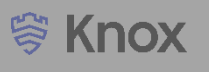

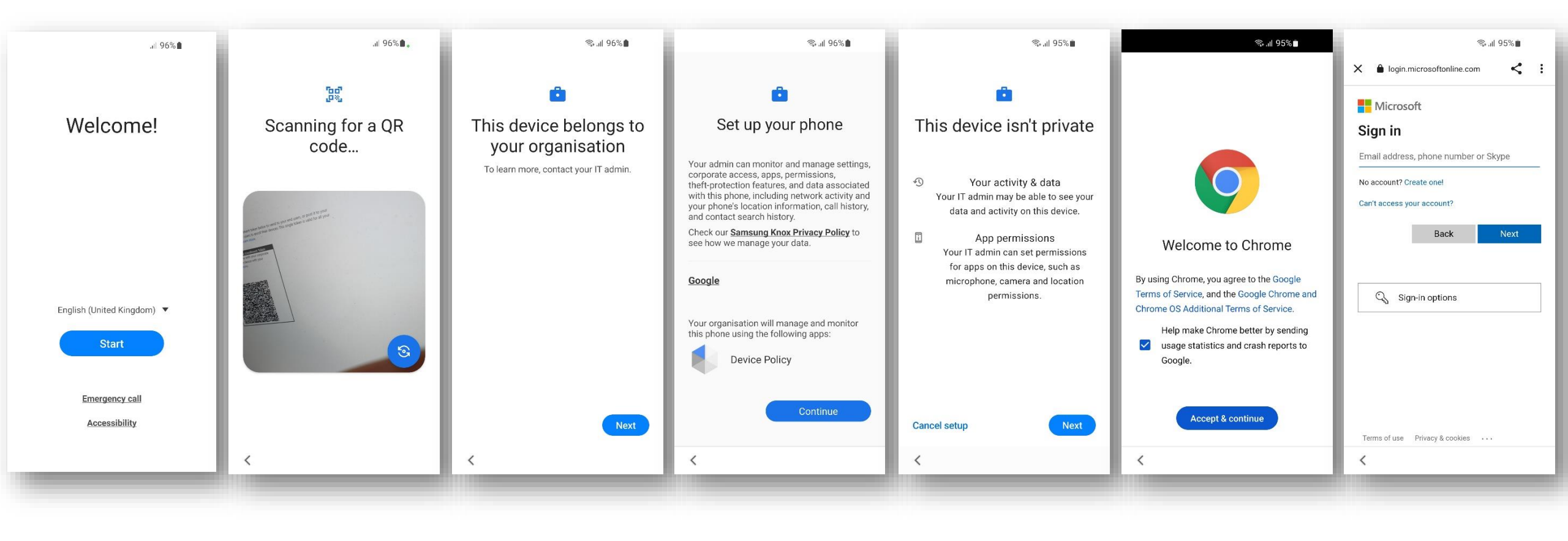

| Tap anywhere on<br>the screen 6<br>times | Scan the enrollment<br>QR code | Next | Continue | Next | Accept & continue | Sign in with your<br>Office 365 account |
|------------------------------------------|--------------------------------|------|----------|------|-------------------|-----------------------------------------|
|                                          |                                |      |          |      |                   |                                         |

## Android Enterprise: Dedicated Device Enrollment (with QR code 2/2)

![](_page_39_Picture_1.jpeg)

![](_page_39_Figure_2.jpeg)

![](_page_39_Figure_3.jpeg)

The Knox Platform for Enterprise solution provides a robust set of features on top of the core Android Enterprise platform, to fill security and management gaps and meet the strict requirements of highly regulated industries.

The Knox Platform for Enterprise solution comes in a two tiered offering:

- Knox Platform for Enterprise : Standard Edition [FREE]
- Knox Platform for Enterprise : Premium Edition [FREE, or \$ for advanced options such as Dual DAR]

Knox Platform for Enterprise : Standard Edition offers free additional policies you can use to provide enhanced security, manageability and usability over your Samsung device fleet, running Android Enterprise 8.0 or above.

![](_page_40_Figure_6.jpeg)

- Within the Endpoint Manager console, navigate to: Apps > Android apps > Add
- Set the App type to Managed Google Play app and click Select
- Search for and approve the Knox Service Plugin

| Home Dashboard                                                                                     | Home > Apps ><br>Android   Android apps | Select app type ×                                                                                                    |
|----------------------------------------------------------------------------------------------------|-----------------------------------------|----------------------------------------------------------------------------------------------------|
| All services     All services     FAVORITES     Devices     Apps     Endpoint security     Reports |                                         | App type<br>Managed Google Play app  Managed Google Play app Search the built-in managed Google Play store to find and add apps for Android Enterprise devices.                                                                                                    |
| <ul> <li>Groups</li> <li>Tenant administration</li> <li>Troubleshooting + support</li> </ul>       |                                         | Image: Second state       Image: Second state         Image: Second state       Image: Second state         Image: Second state       Image: Second state |
|                                                                                                    | •                                       | Select     Cancel     Select   Unapprove   Approval Preferences                                                                                                    |

- Navigate to: Devices > Android > Configuration profiles
- Click Create profile
- Set the Platform to Android Enterprise
- Set the Profile to OEMConfig
- Click Create

| Microsoft Endpoint Manager  | Create a profi                 |                    |                      |
|-----------------------------|--------------------------------|--------------------|----------------------|
| «                           | Home > Devices >               |                    | Platform             |
| 合 Home                      | <b>Android</b>   Configuration | tion profiles      | Android Enterprise   |
| 🗔 Dashboard                 |                                | tion promes        | Profile<br>OEMConfig |
| All services                | ✓ Search (Ctrl+/) «            | + Create profile ≡ | OEMConfig            |
| ★ FAVORITES                 | 1 Overview                     | ✓ Search by name   |                      |
| Devices                     | Android devices                | Profile Name       |                      |
| Apps                        | Android enrollment             |                    |                      |
| 🛼 Endpoint security         | Android policies               |                    |                      |
| Reports                     | Compliance policies            |                    |                      |
| 名 Users                     | Configuration profiles         |                    |                      |
| 🎎 Groups                    | sar congression promos         |                    |                      |
| Tenant administration       |                                |                    |                      |
| 🗙 Troubleshooting + support |                                |                    | Create               |

![](_page_42_Picture_7.jpeg)

😂 Knox

43

#### Knox Platform for Enterprise

- Enter a Name
- Description is optional
- Click Select an OEMConfig app
- Search for and select the Knox Service Plugin
- Click Select
- Click Next

| <ul> <li>All services</li> </ul> | Create profile               |                                                  | Search by name or publish | ief 🗸                         |
|----------------------------------|------------------------------|--------------------------------------------------|---------------------------|-------------------------------|
| * FAVORITES                      | Basics Configuration setting | ags 3 Scope tags 4 Assignments 3 Review + create | App Name                  | Publisher                     |
| Devices                          | Name * 💿                     | KPE 🗸                                            | Knox Service Plugin       | Samsung Electronics Co., Ltd. |
| Apps                             | Description ()               |                                                  |                           |                               |
| 뤇 Endpoint security              |                              |                                                  |                           |                               |
| Reports                          |                              |                                                  |                           |                               |
| 🚨 Users                          |                              |                                                  |                           |                               |
| 🚑 Groups                         |                              |                                                  |                           |                               |
| Tenant administration            | OEMConfig app *              | Select an OEMConfig app                          | Andrew Arrows             |                               |
| 🗙 Troubleshooting + support      |                              |                                                  | Selected app:             |                               |
|                                  |                              |                                                  | Knox Service Plugin Sa    | amsung Electronics Remov      |
|                                  | Previous Next                |                                                  | Select                    |                               |

- Enter a Profile name
- To make use of the KPE Premium features, enter your KPE Premium License Key. This can be found in your

Samsung Knox Portal

- Set your desired configuration and select Next
- Scope tags are optional, select Next
- Choose an assignment and select Next
- Click Create

| ✓ Basics         ② Configuration settings         ③ Scope tags         ④ Assignments         ⑤ Review + create |                                                                                                    | Create profile                                                                                                    | ✓ Basics ✓ Configuration set                   | tings V Scope tags V Assignments 5 Review + create |
|----------------------------------------------------------------------------------------------------|----------------------------------------------------------------------------------------------------|----------------------------------------------------------------------------------------------------|------------------------------------------------|----------------------------------------------------|
| Configure settings with                                                                                        | Configuration designer                                                                                        | OEMConfig                                                                                                    | Summary                                        |                                                    |
| Settings PLocate                                                                                               | e<br><b>Knox Service Plugin</b><br>For enterprise IT Admins to setup Knox policies on Samsung mobile devices. | Basics      Configuration settings      Scope tags      Assignments      S Review + create  Included groups  Assign to      All users | Basics<br>Name<br>Description<br>OEMConfig app | KPE<br><br>Knox Service Plugin                     |
|                                                                                                    | Profile name ① Clear                                                                                          |                                                                                                    | Configuration settings                         |                                                    |
|                                                                                                    | KPE Premium License key ① XXX-XXXX-XXXX-XXXX Clear                                                            | Excluded groups                                                                                                    | Profile name                                   | KPE Profile                                        |
|                                                                                                    | Debug Mode () Clear                                                                                           | () When excluding groups, you cannot mix user and device groups across include and exclude. Click here to learn more.                 | KPE Premium License key                        | XXX-XXXX-XXXX                                      |
|                                                                                                    | Device-wide policies (Device Owner) ① Configure                                                               |                                                                                                    | Scope tags                                     |                                                    |
|                                                                                                    | Work profile policies (Profile Owner) () Configure                                                            | Selected groups                                                                                                    | Default                                        |                                                    |
|                                                                                                    | DeX customization profile (Premium) ① Configure                                                               | No groups selected                                                                                                    | Assignments                                    |                                                    |
|                                                                                                    | Device and Settings customization profile Configure (Premium)                                                 | + Select groups to exclude                                                                                                    | Included groups<br>Excluded groups             | All users<br>                                      |
| Previous Next                                                                                                  | VDNL neofiles /Dromitum)_()                                                                                   | Previous Next                                                                                                    | Previous                                       |                                                    |

This is version 3.0 of this document.

## Thank you!

![](_page_46_Picture_1.jpeg)